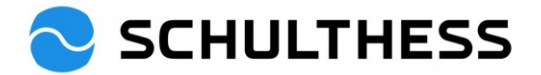

# Anleitung für Vorgesetzte

# Zusammenarbeitsgespräch- und Ziele-Tool (SAP SuccessFactors)

## Inhalt

| 1. | Einl | eitun  | g                                                                        | 2  |
|----|------|--------|--------------------------------------------------------------------------|----|
| 2. | Log  | in     |                                                                          | 3  |
| 3. | Übe  | ersich | nt                                                                       | 3  |
| 4. | Zus  | amm    | enarbeitsgesprächsprozess                                                | 4  |
| 4  | .1.  | Zus    | ammenarbeitsgespräch/Performance Prozesse                                | 4  |
|    | 4.1. | 1.     | Schritt "Evaluation" im Prozess                                          | 4  |
|    | 4.1. | 2.     | Schritt "1:1 Zusammenarbeitsgespräch"                                    | 10 |
|    | 4.1. | 3.     | Schritt "abgeschlossen"                                                  | 14 |
| 4  | .2.  | Ziele  | e für neues Jahr festlegen                                               | 14 |
|    | 4.2. | 1.     | Eigenes erhaltenes Ziel zu den Mitarbeitenden kaskadieren (weiterleiten) | 14 |
|    | 4.2. | 2.     | Teamziel für Abteilung festlegen                                         | 18 |
|    | 4.2. | 3.     | Zusätzliche Ziele für Mitarbeiter*in                                     | 21 |
| 5. | Wäl  | nrend  | d des Jahres                                                             | 26 |
| 5  | .1.  | Ziele  | e bearbeiten                                                             | 26 |
| 5  | .2.  | Akti   | vitäten zu den Zielen                                                    | 27 |
| 5  | .3.  | Fee    | dback                                                                    | 30 |
| 6. | Info | rmati  | ionen                                                                    | 32 |
| 6  | .1.  | Org    | anigramm                                                                 | 32 |
| 6  | .2.  | Pers   | sonaldaten                                                               | 33 |
| 6  | .3.  | Ziele  | e Kaskadierung anschauen                                                 | 34 |

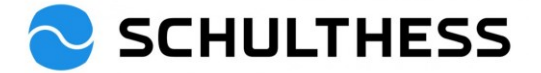

## 1. Einleitung

#### Zweck des Zusammenarbeitsgesprächs

Am Zusammenarbeitsgespräch werden die Ziele der Vorperiode besprochen sowie neue vereinbart. Gemeinsam werden relevante Kompetenzen für die Funktionsausübung sowie wichtige Zusammenarbeitsthemen reflektiert.

#### Ablauf des Zusammenarbeitsgesprächs

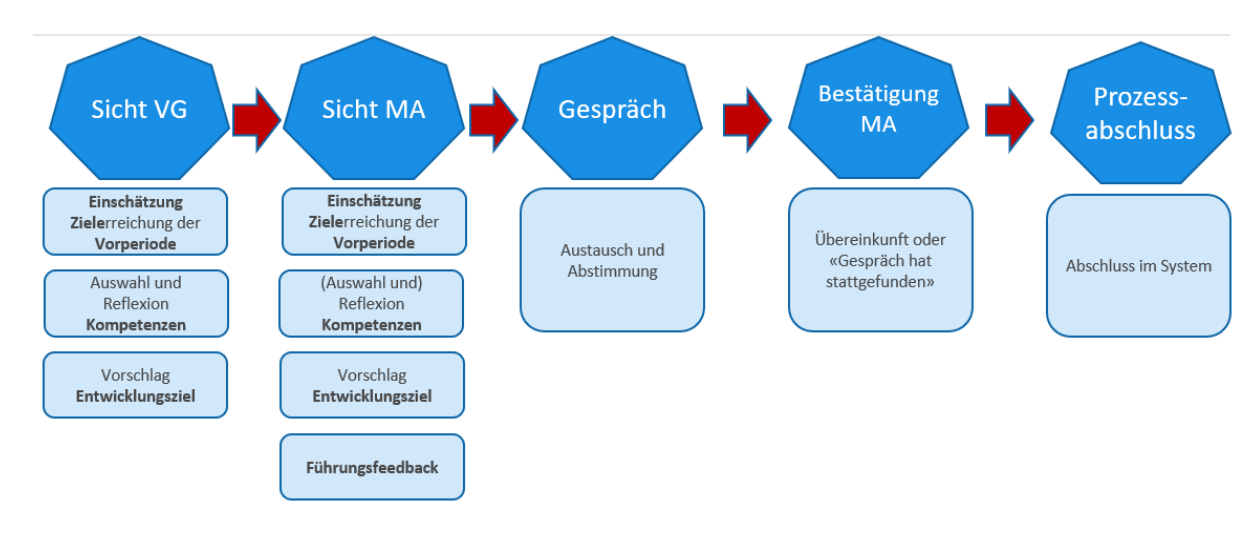

#### Zielvereinbarung

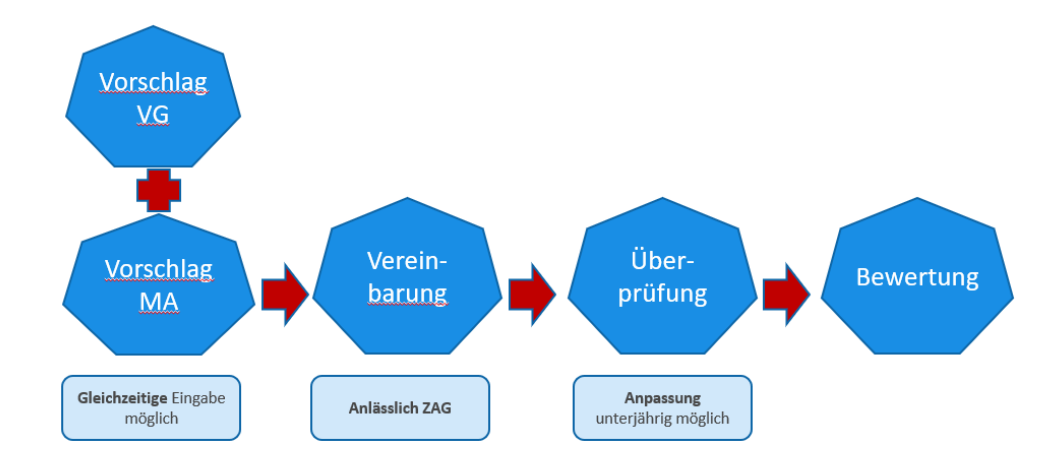

#### Während des Jahres

Während des ganzen Jahres soll ein Austausch über die Ziele und die Kompetenzen stattfinden. Dies wird im SuccessFactors über die Funktionen "Aktivitäten" und "Feedback" dokumentiert.

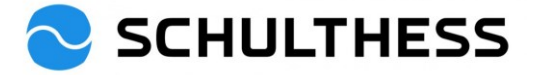

## 2. Login

Link: https://performancemanager5.successfactors.eu/login?company=SchulthessMa

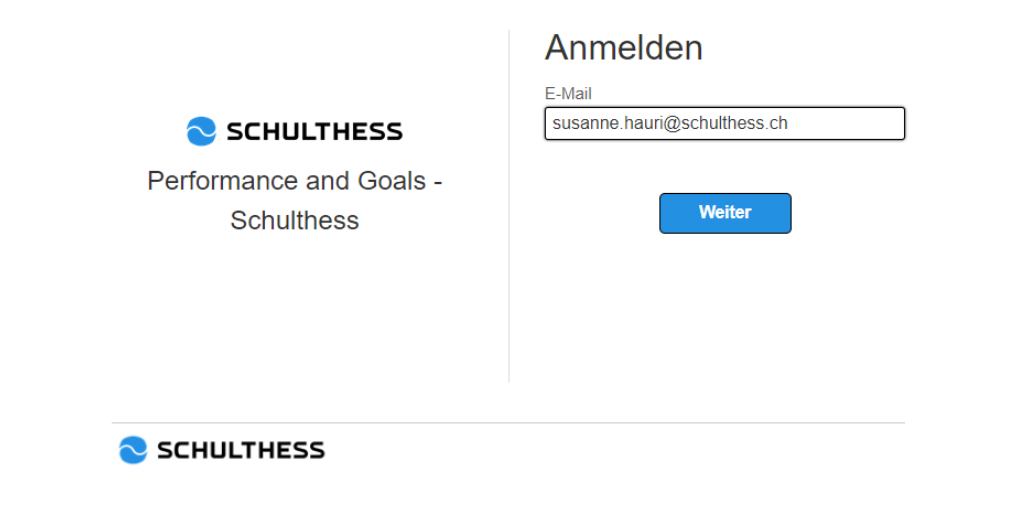

# 3. Übersicht

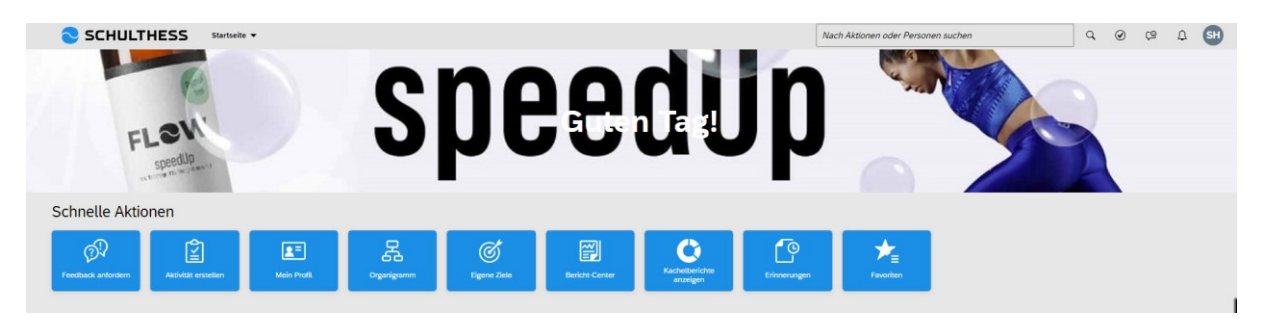

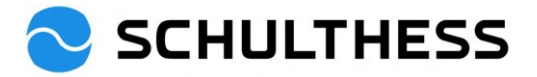

# 4. Zusammenarbeitsgesprächsprozess

## 4.1. Zusammenarbeitsgespräch/Performance Prozesse

### 4.1.1. Schritt "Evaluation" im Prozess

| SCHULTHESS Startseite -                                                                                           | Nach Aktionen oder Personen suchen                                  | Q 🧬 😕 🗛 💷                        |
|----------------------------------------------------------------------------------------------------|---------------------------------------------------------------------|----------------------------------|
| Gut                                                                                                    | en Tag!                                                             |                                  |
| Schnelle Aktionen                                                                                                 |                                                                     |                                  |
| Mein Team Feedback anfordern Feedback geben Aktivität erstell                                                     | en Mein Profit Organigramm                                          | Eigene Ziele Bericht-Center      |
| Kacheberichte<br>anzeigen                                                                                         |                                                                     | l                                |
| Heute für Sie                                                                                                    |                                                                     |                                  |
| Mitarbeiterleistung überprüfen                                                                                    |                                                                     |                                  |
| Evaluation                                                                                                    |                                                                     |                                  |
| SH Susanne Hauri                                                                                                  |                                                                     |                                  |
| Fällig in 135 Tagen                                                                                               |                                                                     |                                  |
| Zum Formular wechseln                                                                                             |                                                                     |                                  |
| Alle anzeigen ••••                                                                                                |                                                                     |                                  |
| SCHULTHESS Performance Prozesse -                                                                                 | Nach Aktionen oder Personen suchen                                  | Q 🔗 🕫 L BW                       |
| Zusammenarbeitsgespräch 2022/2023 für Susanne Hauri                                                               | Kopf der<br>Übersicht;                                              | onen ⓒ Verlauf 중 단 명             |
| Elemente"                                                                                                    | runterscrollen                                                      | Begleitinformationen             |
| Prozessablauf                                                                                                    |                                                                     | Ausblenden                       |
| Fallig 30.04.2023<br>Evaluation (1) (2) Selbstevaluation (1) (3) (1) Zusammenarbe<br>; Aktionen                   | Unterzeichnung                                                      | Abschluss                        |
| Mitarbeiter*in                                                                                                    |                                                                     | 4                                |
| Vorname Susanne<br>Funktion HR Business Partner 90%                                                               | Nachname Hauri<br>Einstellungsdatum 01.06.2015                      | pport                            |
| Einleitung                                                                                                    |                                                                     |                                  |
| Willkommen zum diesjährigen Zusammenarbeitsgespräch.                                                              |                                                                     |                                  |
| Der Blick zurück:<br>Im Zusammenarbeitsgespräch werden gemeinsam die vereinbarten Ziele der letzten Periode sowie | die für die Funktion relevanten Kompetenzen besprochen. Thematisier | rt wird auch die Zusammenarbeit. |
| Der Blick nach vorne:<br>Gemeinsam werden neue Entwicklungsziele vereinbart.                                      |                                                                     | Weniger                          |

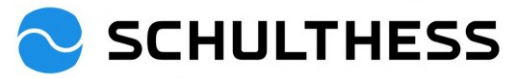

| Ziele                                                                                                    |                                                                                                    |
|----------------------------------------------------------------------------------------------------|----------------------------------------------------------------------------------------------------|
| Sie finden hier die in der vergangenen Periode vereinbarten Ziele. Bitte beurteilen Sie diese und fügen Sie Kommentare zur Bewertung hinzu                                                                                                    |                                                                                                    |
| Beitrag zum strategischen Ziel<br>Ziel XY 🖉<br>Gemessen an X                                                                                                    | Abgeschlossen                                                                                                    |
| * Bewertung vorgesetzte Person<br>Bewertung auswählen ~                                                                                                    |                                                                                                    |
| Kommentar von Barbara Wiederkehr                                                                                                    |                                                                                                    |
| $B \mid I \; \sqcup \; \mid \exists \Xi \exists \Xi \mid \mathscr{S} \mid \mathscr{A} \mid \mathscr{A} \exists Grobe  \checkmark \mid$                                                                                                    |                                                                                                    |
|                                                                                                    |                                                                                                    |
| Zieldetails                                                                                                    |                                                                                                    |
| Gewichtung     50,0%     Zielbeschreibung     Ziel muss so sein.       Fäligkeitsdatum     31.12.2022                                                                                                    |                                                                                                    |
| Ziele                                                                                                    |                                                                                                    |
|                                                                                                    |                                                                                                    |
| Sie finden hier die in der vergangenen Periode vereinbarten Ziele. Bitte beurteilen Sie diese und fügen Sie Kommentare zur Bewertung hinzu.                                                                                                    |                                                                                                    |
| Beirrag zum strategischen Ziel<br>Massnahmen umsetzen aus Rückkehrgesprächen (BGM)<br>Vereinbart<br>umgesetzte Massnahmen aufgrund der Analyse der Rückkel<br>• Bewertung vorgesetzte Person ③<br>Bewertung auswählen<br>Bewertung auswählen<br>Kommentar von Barbara Wiederkehr<br>B ť ⊻   t= ≔ ⊡   ⊘   ② @ede ▼   ☆  <br>2. Kommentar hinzufügen | Bewertung auswahlen<br>Keine Bewertung möglich<br>0%6- Nicht erreicht<br>10%5- Nicht erreicht<br>30%1- Teilweise erreicht<br>30%5- Teilweise erreicht<br>50%5- Teilweise erreicht<br>50%5- Teilweise erreicht<br>10%6- Übewiegend erreicht<br>10%5- Übewiegend erreicht<br>10%5- Übewiegend erreicht<br>10%5- Übewiegend erreicht<br>10%5- Übewiegend erreicht<br>10%5- Übewiegend erreicht<br>10%5- Übewiegend erreicht<br>10%5- Übewiegend erreicht<br>10%5- Übewiegend erreicht<br>10%5- Übewiegend erreicht<br>10%5- Übewiegend erreicht |
| Zieldetails     3. Details der       Gewichtung     20.0%       Falligkeitsdatum     31.12.2023                                                                                                    | iote Rückkehrgespräche konsequent einfordern<br>ahmen umsetzen.                                                                                                    |
| Zusammenfassung Zielbewertung                                                                                                    |                                                                                                    |
| Ubersicht des im Zusammenarbeitsgespräch besprochenen Zielerreichungsgrades.<br>Zielerreichungsgrad<br>105.0/120.0                                                                                                    | Support                                                                                                    |
| Name Zielerreichungsgrad ersichtlich Bewert                                                                                                    | ung Gewichtung                                                                                                    |
| Ziele 105.0                                                                                                    |                                                                                                    |
| Ziel XY 110% -                                                                                                    | Übertroffen 50.0%                                                                                                    |
| Rekrutierung 100% -                                                                                                    | Erreicht 50.0%                                                                                                    |
|                                                                                                    |                                                                                                    |
| Kompetenzen                                                                                                    | + Kompetenz hinzufügen                                                                                                    |
| Vorgesetzte Person:<br>Bitte entscheiden Sie sich für max. 5 zu thematisierende Kompetenzen ("+ Kompetenz hinzufügen" auf der rechten Seite) und kommentieren Sie diese. Wähler                                                                                                    | n Sie positive wie auch zu entwickelnde kompetenzen.                                                                                                    |
| Mitarbeiter*in:<br>Sie sehen die von der vorgesetzten Person ausgewählten Kompetenzen zur Selbsteinschätzung. Bei Bedarf können Sie zusätzliche (max. 2) hinzufügen und k                                                                                                    | ommentieren. Kompetenzen auswählen                                                                                                    |

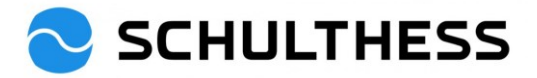

| Nach Fähigkeiten suchen       Filter einble         Kompetenzen       Fachkompetenz         Führungskompetenz       Selbstkompetenz         Selbstkompetenz       Belastbarkeit / Resilienz         Energieniveau       Selbstmanagement         Selbstreflexion       Selbstverantwortung         Selbstverantwortung       Selbständigkeit         Change       Leistungs- und Resultatorientierung | Details<br>Energieniveau<br>Kompetenz<br>Beschreibung<br>bleibt auch über langen Zeitraum energiegeladen und<br>leistungsfähig, verfügt über hohes Aktivitätsniveau<br>1. Text links anklicken um<br>rechts die Beschreibung zu<br>sehen<br>3. Anklicken um<br>hinzuzufügen |
|----------------------------------------------------------------------------------------------------|----------------------------------------------------------------------------------------------------|
| Energieniveau<br>bleibt auch über langen Zeitraum energiegeladen und leistungsfähig, verfügt über<br>* Das ist dir gut gelungen / Da sehe ich noch Entwicklungspotential<br>B I 	 ↓   i = := 至 □   𝒴   𝒴   𝒴 Größe 	 ↓                                                                                                    | Hinzufügen Abbrechen hohes Aktivitätsniveau Ausgewählte Kompetenz kommentieren                                                                                                    |

Aktuelle/bestehende Entwicklungsziele (beim letztjährigen ZAG hinzugefügt) kommentieren und abschliessen:

Selbstmanagement 🖻

weiss mit Arbeits- und Zeitdruck umzugehen und setzt angemessen Prioritäten um Druck abzubauen

\* Das ist dir gut gelungen / Da sehe ich noch Entwicklungspotential B I U | i = i = ⊠ | 𝔗 | 涉 Größe ✓ |

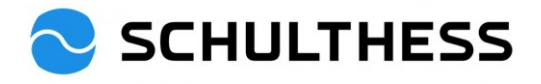

| Entwicklungsziel 2023<br>Vereinbart<br>djakdjfklö<br>Kommentar von Barbara Wiederkehr | cklungsziel Status<br>(vereinbart, im<br>ndet, etc.)                                           |
|---------------------------------------------------------------------------------------|------------------------------------------------------------------------------------------------|
| B ( <u>U</u>   )= := :≡ :≡   ∂   (?) Größe ∨   A;z                                    | 2 Entwicklungsziele                                                                            |
|                                                                                       | kommentieren                                                                                   |
| Zieldetails                                                                           |                                                                                                |
| älligkeitsdatum 31.12.2024<br>Weck Für aktuelle Position entwickeln                   | Kompetenzen                                                                                    |
| Leistungs-Ziel bearbeiten                                                             |                                                                                                |
|                                                                                       |                                                                                                |
| Entwicklungsziel 2023                                                                 |                                                                                                |
|                                                                                       | 479 Zeichen übrig                                                                              |
| Kategorie:*                                                                           | 2. Entwicklungsziel auf "abgeschlossene                                                        |
| Aktuelle Entwicklungsziele                                                            | Entwicklungsziele" setzten, fall das Ziel<br>erledigt ist.                                     |
| Beschreibung: *                                                                       |                                                                                                |
| Gundinto                                                                              |                                                                                                |
|                                                                                       | 989 Zeichen übrig                                                                              |
| Fälligkeitsdatum:                                                                     |                                                                                                |
| 31. Dez. 2024                                                                         |                                                                                                |
| Status:                                                                               | <ol> <li>Entwicklungsziel Status festlegen<br/>(vereinbart, im Plan, abgeschlossen,</li> </ol> |
| Vereinbart 🗸                                                                          | etc.). Das Entwicklungsziel erscheint im<br>Folgejahr nicht mehr, wenn der Status              |
| Zweck:                                                                                | auf "abgeschlossen" gesetzt wird.                                                              |
| Für aktuelle Position entwickeln 🗸 🗸                                                  |                                                                                                |
|                                                                                       |                                                                                                |
|                                                                                       | Speichern Abbrechen                                                                            |
|                                                                                       |                                                                                                |
|                                                                                       |                                                                                                |
| eue Entwicklungsziele hinzufügen:                                                     |                                                                                                |
| Entwicklungsziele                                                                     | + Ziel hinzufügen                                                                              |
| Vorgesetzte Person:                                                                   |                                                                                                |

Bitte entscheiden Sie sich für max. 2 - 4 Entwicklungsziele ("+Ziel hinzufügen" auf der rechten Seite) und kommentieren Sie diese.

Sie sehen die von der vorgesetzten Person vorgeschlagenen Entwicklungsziele. Fügen Sie 2 - 4 eigene Vorschläge hinzu und kommentieren

Mitarbeiter\*in:

Weniger

Entwicklungsziele auswählen

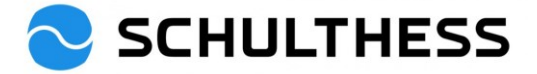

| iel hinzufügen - Google (                                                                                          | Chrome                                                                                                    | - 🗆 X                                                                       |
|----------------------------------------------------------------------------------------------------|----------------------------------------------------------------------------------------------------|-----------------------------------------------------------------------------|
| hcm12preview.sapsf.                                                                                                | eu/tgmEdit?t=2&excPri=false&u=11996&f=39                                                                                                    | 98d=-1&s=5&fsid=11996&origin=f&ccount=1&c0                                  |
|                                                                                                    | Ziel hinzufügen                                                                                                    | 1                                                                           |
| Bearbeiten Sie das Z                                                                                               | iel im nachstehenden Bereich.                                                                                                    |                                                                             |
| Alle mit * gekennzeichne                                                                                           | ten Felder müssen ausgefüllt werden.                                                                                                    | 1. Entwicklungsziele                                                        |
| * Entwicklungsziel:                                                                                                |                                                                                                    | definieren und beschreiben                                                  |
| * Beschreibung:                                                                                                    |                                                                                                    |                                                                             |
|                                                                                                    |                                                                                                    | Rechtschreibprüfung                                                         |
| Fälligkeitsdatum:                                                                                                  | 31.12.2023                                                                                                    |                                                                             |
| Status:                                                                                                    | Vereinbart 🗸                                                                                                    |                                                                             |
| Kompetenzen:                                                                                                    | Anpassungsfähigkeit     Ausdruck & Auftreten     Berufliches Können     Delegation & Einbezug     Dienstleistung / Support     Empathie     Empowerment     Enabler | 2. Mit entsprechender<br>Kompetenz verknüpfen                               |
| Zweck:                                                                                                    | Energieniveau  Für aktuelle Position entwickeln                                                                                                    | 3. Für aktuelle Position; zukünftige<br>Position oder generelle Entwicklung |
|                                                                                                    |                                                                                                    | Abbrechen Änderungen speichern 4. speichern                                 |
| ktuelle Entwicklungszie<br>Strukturiert Arbeite<br>Die Arbeitsabläufe soller<br>Kommentar von Bar<br>B I ⊔   i ≣ ☷ | le<br>n ℓ ₪<br>Iogisch sein<br>bara Wiederkehr<br>፲፱   ℓ   ֎ Größe ▼                                                                                                | Vereinbart                                                                  |
|                                                                                                    |                                                                                                    | Bei gewähltem Entwicklungsziel<br>Kommentar hinzufügen                      |
| Zieldetails                                                                                                    |                                                                                                    |                                                                             |
| Fälligkeitsdatum<br>Zweck                                                                                          | 31.12.2023<br>Für aktuelle Position entwickeln                                                                                                    | Kompetenzen 1. Zeitmanagement & Arbeitstechnik                              |

ACHTUNG: Der folgende Schritt ist für alle Mitarbeitende **ausser** Produktionsmitarbeitende und Servicetechniker\*innen (weiter auf Seite 9)

Wenn alles erfasst, Ziele beurteilt, Kompetenzen und Entwicklungsziele ausgewählt und kommentiert sind, kann das Formular an den/die Mitarbeiter\*in geschickt werden.

| Abbrech | en Speichern und schließen Zum nächsten Schritt senden                                                                                                |
|---------|----------------------------------------------------------------------------------------------------|
|         |                                                                                                    |
|         | Speichern und später vervollständigen oder es<br>ist alles soweit vorbereitet und das Formular<br>kann an den/die Mitarbeiter*in geschickt<br>werden. |

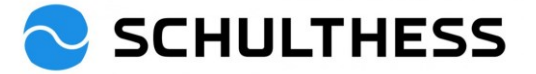

| SCHULTHESS Performance Prozesse  Nz Beurteilung Teamübersicht                                                                   | ach Aktionen oder Personen suchen 🔍 🧬 🕼 💷                                                          |
|----------------------------------------------------------------------------------------------------|----------------------------------------------------------------------------------------------------|
| Zusammenarbeitsgespräch 2022/2023 für Susanne Haur                                                                              | i                                                                                                  |
| Prozessablauf                                                                                                    | Ausblenden                                                                                         |
| Beurteilung                                                                                                    | Unterzeichnung                                                                                     |
| Fallig 30.04.2023<br>Evaluation (1) 2 Selbstevaluation (1) 3 1                                                                  | ∴1<br>Jusammenarbeitsgespräch                                                                      |
| Zum nächsten Schritt senden ®                                                                                                   |                                                                                                    |
| Sie sind dabei, dieses Formular an die nächste(n) im Workflow festgelegte(n) Person(e<br>Formular weiterleiten an Susanne Hauri | n) zu senden. Support                                                                              |
| Kommentare zur E-Mail-Benachrichtigung                                                                                          | Kommentar einfügen, bevor es an                                                                    |
| Hallo Susanne<br>Bitte innert 1 Woche erledigen, damit wir das Gespräch führen können.<br>Vielen Dank.<br><u>Gruss</u> Barbara  | Mitarbeitende geschickt wird.                                                                      |
| Abbrechen und zum Formular zurückkehren                                                                                         | Senden und nächstes Formular öffnen Zum nächsten Schritt senden                                    |
|                                                                                                    | Möglichkeit, gleich das nächste noch<br>nicht vorbereitete Formular zu öffnen<br>und zu bearbeiten |
| Weiterleitungsbenachrichtigung für Zusammenarbeitsgesp                                                                          | räch 2022/2023 für Susanne Hauri                                                                   |
| PA Performance and Goals <noreply@successfactors.eu><br/>An • Hauri Susanne</noreply@successfactors.eu>                         |                                                                                                    |
| SCHULTHESS                                                                                                    | Mitarbeiter*in erhält dieses Ema                                                                   |
| Das Dokument Zusammenarbeitsgespräch 2022/2023 für Susanne Hauri<br>liegt jetzt in Ihrem Posteingang bereit.                    |                                                                                                    |
| Dieses Dokument befand sich zuvor bei Barbara Wiederkehr und ist fällig am 30.04.2023. Kommentare von Barbara Wiederkehr:       |                                                                                                    |
| "Hallo Susanne                                                                                                    |                                                                                                    |
| Bitte innert 1 Woche erledigen, damit wir das Gespräch führen<br>können.<br>Vielen Dank.<br>Gruss Barbara"                      |                                                                                                    |

Sie können unter folgender Webadresse auf das Dokument zugreifen: Link zum Dokument

Nun hat der/die Vorgesetzte\*r den ersten Schritt erledigt und der/die Mitarbeiter\*in muss seinen/ihren Teil machen. Erst wenn der/die Mitarbeiter\*in den eigenen Teil gemacht hat und dies mit dem Weitersenden zum nächsten Schritt abschliesst, sieht der/die Vorgesetzte\* das Dokument wieder und kann mit der Vorbereitung zum Gespräch weiterfahren.

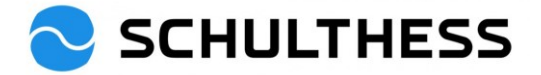

5

#### Schlussteil für Produktionsmitarbeitende und Servicetechniker\*innen

Mitarbeitende können parallel ihren Teil des Formulars ausfüllen. Bestätigung Abschluss Zusammenarbeitsgespräch

| Information für Mitarbeiter*in: Wenn Sie das Formular ausgefüllt haben, setzen Sie einen Haken und drücken Sie anschliessend "speichern und schliessen" |                          |  |  |  |  |
|----------------------------------------------------------------------------------------------------|--------------------------|--|--|--|--|
| Information für vorgesetzte Personen: Wenn ein Haken gesetzt wurde, hat der/die Mitarbeiter*in seine/ihre Selbsteinschä                                 | itzung abgeschlossen.    |  |  |  |  |
| lch habe das Formular ausgefüllt.                                                                                                    | weinger                  |  |  |  |  |
| Abbrechen Speichern und schließen Zum nächste                                                                                                    |                          |  |  |  |  |
| Vorgesetzte sehen, ob Mitarbeiter*in F<br>ausgefüllt hat, wenn hier ein Häckchen                                                                        | Formular<br>gesetzt ist. |  |  |  |  |
| Nur speichern und schliessen. Zum nächsten Schritt<br>senden erst nachdem das Zusammenarbeitsgespräch<br>stattgefunden hat.                             |                          |  |  |  |  |

### 4.1.2. Schritt "1:1 Zusammenarbeitsgespräch"

Der/die Mitarbeiter\*in ist fertig mit der Selbstevaluation und die vorgesetzte Person erhält ein Email.

WG: Weiterleitungsbenachrichtigung für Zusammenarbeitsgespräch 2022/2023 für Susanne Hauri

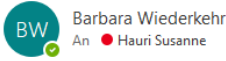

Von: Performance and Goals <<u>noreply@successfactors.eu</u>> Gesendet: Montag, 19. Dezember 2022 15:16 An: Barbara Wiederkehr <<u>Barbara.Wiederkehr@schulthess.ch</u>> Betreff: Weiterleitungsbenachrichtigung für Zusammenarbeitsgespräch 2022/2023 für Susanne Hauri

#### SCHULTHESS

Das Dokument Zusammenarbeitsgespräch 2022/2023 für Susanne Hauri liegt jetzt in Ihrem Posteingang bereit.

Dieses Dokument befand sich zuvor bei **Susanne Hauri** und ist fällig am 30.04.2023. Kommentare von **Susanne Hauri**:

"Hoi Barbara Ich habe meinen Teil ausgefüllt. Gruss Susanne"

Sie können unter folgender Webadresse auf das Dokument zugreifen: Link zum Dokument

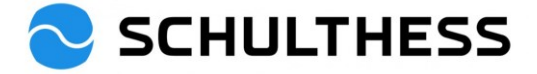

Als Vorbereitung für das Zusammenarbeitsgespräch kann die vorgesetzte Person das Formular nochmals aufrufen und sieht die von der/dem Mitarbeiter\*in ausgefüllten Felder.

| SCHULTHESS Startseite -                                                                      | Nach Aktionen oder Personen suchen Q 🧬 😢 🗘 💷                                                                                                    |
|----------------------------------------------------------------------------------------------|----------------------------------------------------------------------------------------------------|
|                                                                                              |                                                                                                    |
| Schnelle Aktionen                                                                            |                                                                                                    |
| Peedback anfordern         Feedback geben         Mein Profit         Organigramm            | Image: Signer Ziele         Image: Signer Ziele         Image: Signer Ziele |
| Favoriten                                                                                    | Support                                                                                                    |
| Heute für Sie                                                                                |                                                                                                    |
| Mitarbeiterleistung überprüfen                                                               |                                                                                                    |
| 1:1 Zusammenarbeitsgespräch                                                                  |                                                                                                    |
| SH Susanne Hauri                                                                             |                                                                                                    |
| Fallig in 132 Tagen Zum Formular wechseln                                                    |                                                                                                    |
| Alle anzeigen ***                                                                            |                                                                                                    |
| SCHULTHESS Performance Prozesse  Na Beurteilung Teamübersicht                                | ach Aktionen oder Personen suchen Q 🧬 🕼 🛱                                                                                                    |
| Zusammenarbeitsgespräch 2022/2023 für Susanne Haur                                           | i Aktionen 🕑 Verlauf 🖶 🖫                                                                                                    |
| Susanne Hauri                                                                                | ■ 0 ♥ 0<br>Begleitinformationen △ 0 ⊽ 1<br>Abweichungsanalyse                                                                                                    |
| Prozessablauf Ziele Zusammenfassung Zielbewertung Kompetenzen Entw                           | icklungsziele Führungsfeedback                                                                                                    |
| Prozessablauf                                                                                | Ausblenden                                                                                                    |
| Evaluation - abgeschlossen (1) 2 Selbstevaluation - abgeschlossen                            | <ul> <li>Failig 30.04.2023</li> <li>1:1<br/>Zusammenarbeitsgespräci</li> <li>4 Bestätigung Mita &gt;<br/>Aktionen</li> </ul>                                                                                                    |
| Ziele                                                                                        |                                                                                                    |
| Sie finden hier die in der vergangenen Periode vereinbarten Ziele. Bitte beurteilen Sie dies | ie und fügen Sie Kommentare zur Bewertung hinzu.                                                                                                    |

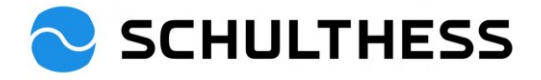

| Beitrag zum strategischen Ziel<br>Massnahmen umsetzen aus Rückkehrgesprächen (BGM) 🥒<br>Vereinbart                                   |                                                                                                    |  |  |  |  |  |
|----------------------------------------------------------------------------------------------------|----------------------------------------------------------------------------------------------------|--|--|--|--|--|
| umgesetzte Massnahmen aufgrund der Analyse der Rückkehrgespräche                                                                     |                                                                                                    |  |  |  |  |  |
| Bewertung vorgesetzte Person      Orgesetzte Person     Orgesetzte Person     Bewertung nochm     falls gowijnscht                   | on kann eigene<br>mals anpassen,                                                                                                    |  |  |  |  |  |
| Kommentar von Barbara Wiederkehr                                                                                                    |                                                                                                    |  |  |  |  |  |
| B i ⊻   1= ≔ ⊂ ⊠   &   @ Größe 🗸   Åz                                                                                                |                                                                                                    |  |  |  |  |  |
|                                                                                                    |                                                                                                    |  |  |  |  |  |
| Bewertungen von anderen (1)                                                                                                    |                                                                                                    |  |  |  |  |  |
| 30% - Teilweise erreicht                                                                                                    |                                                                                                    |  |  |  |  |  |
| kjkljl<br>Zieldetails                                                                                                    | r                                                                                                    |  |  |  |  |  |
|                                                                                                    |                                                                                                    |  |  |  |  |  |
| Gewichtung 20,0%<br>Fälligkeitsdatum 31.12.2023                                                                                      | Zielbeschreibung Zur Reduktion der Absenzenquote Rückkehrgespräche<br>konsequent einfordern und begleiten und dazu Massnahmen<br>umsetzen. |  |  |  |  |  |
| Kompetenzen                                                                                                    |                                                                                                    |  |  |  |  |  |
| Vorgesetzte Person:<br>Bitte entscheiden Sie sich für max. 5 zu thematisierende Kompetenzen ("+ Kompete<br>entwickelnde Kompetenzen. | rtenz hinzufügen" auf der rechten Seite) und kommentieren Sie diese. Wählen Sie positive wie auch zu                                       |  |  |  |  |  |
| Mitagholisatio                                                                                                    | 1 Von Mitarbaitar*in binzugafügta                                                                                                    |  |  |  |  |  |
| Sie sehen die von der vorgesetzten Person ausgewählten Kompetenzen zur Se                                                            | Kompetenzen anschauen und bearbeiten Weniger                                                                                               |  |  |  |  |  |
| Energieniveau<br>bleibt auch über langen Zeitraum energiegeladen und leistungsfähig, verfügt über h                                  | hohes Aktivitätsniveau                                                                                                    |  |  |  |  |  |
| Das ist mir gut gelungen / Da möchte ich mich noch entwickeln<br>sehr gut                                                            | * Das ist dit gut gelungen / Da sehe ich noch Entwicklungspotential<br>B I U   I = := :: :: I Ø   Ø Größe ✓  <br>so halten                 |  |  |  |  |  |
|                                                                                                    |                                                                                                    |  |  |  |  |  |
| Entwicklungsziele                                                                                                    |                                                                                                    |  |  |  |  |  |
| Vorgesetzte Person:<br>Bitte entscheiden Sie sich für max. 2 - 4 Entwicklungsziele ("+Ziel hinzufügen" auf d                         | der rechten Seite) und kommentieren Sie diese.                                                                                             |  |  |  |  |  |
| Mitarbeiter'in:<br>Sie sehen die von der vorgesetzten Person vorgeschlagenen Entwicklungsziele. Fü                                   | ügen Sie 2 - 4 eigene Vorschläge hinzu und kommentieren Sie diese.                                                                         |  |  |  |  |  |
|                                                                                                    | wenger                                                                                                    |  |  |  |  |  |
| Aktuelle Entwicklungsziele<br>Strukturiert Arbeiten 🖉<br>Die Arbeitsabläufe sollen logisch sein                                      | 2. Von Mitarbeiter*in hinzugefügte<br>Entwicklungsziele anschauen und<br>bearbeiten                                                        |  |  |  |  |  |
| Kommentar von Barbara Wiederkehr Bewertungen von anderen                                                                             |                                                                                                    |  |  |  |  |  |
| B I ⊔   }                                                                                                    | Es liegen keine Bewertungen von anderen vor.                                                                                               |  |  |  |  |  |
|                                                                                                    |                                                                                                    |  |  |  |  |  |
| Zieldetails                                                                                                    |                                                                                                    |  |  |  |  |  |
| Fälligkeitsdatum     31.12.2023       Zweck     Für aktuelle Position entwickeln                                                     | Kompetenzen 1. Zeitmanagement & Arbeitstechnik                                                                                             |  |  |  |  |  |

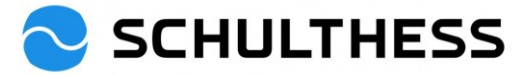

| Führungsfeedback                                                                         |                        | Von Mitarbeit      | er*in beantwortetes                |                   |
|------------------------------------------------------------------------------------------|------------------------|--------------------|------------------------------------|-------------------|
| Mit einem modernen Führungsverständnis und einer kollaborativen Zusammenarbeit im Tear   | n auf dem Weg zur We   | Führungsfeed       | back lesen                         |                   |
| Wie schätzen Sie folgende Themen in Ihrem Arbeitsumfeld ein? Was sind Ihre Vorschläge zu | r Verbesserung?        |                    |                                    |                   |
|                                                                                          |                        |                    |                                    | Weniger           |
| Weil ich die nötigen Kompetenzen erhalte, übernehme ich Verantwortu                      | ng für meine Erge      | bnisse.            |                                    | Support           |
| Bewertung<br>Für mich passt es so                                                        | Vorschlag/Begrün<br>kl | dung               |                                    |                   |
|                                                                                          |                        |                    |                                    |                   |
| Im Team werden die unterschiedlichen Fähigkeiten optimal eingesetzt                      | und so gemeinsan       | n sehr gute Result | ate erzielt.                       |                   |
| Bewertung<br>Ich finde es super so                                                       | Vorschlag/Begrün<br>kl | dung               |                                    |                   |
|                                                                                          |                        |                    |                                    |                   |
|                                                                                          |                        |                    |                                    |                   |
|                                                                                          |                        | Abbrechen St       | beichern und schließen Zum nächste | en Schritt senden |
|                                                                                          |                        |                    |                                    |                   |
|                                                                                          |                        |                    | ACHTUNG: nur "spe                  | eichern und       |
|                                                                                          |                        |                    | schliessen"!                       |                   |

Nach diesem Schritt kann nun das offizielle Gespräch zwischen Mitarbeiter\*in und vorgesetzter Person stattfinden.

Am Ende des Gesprächs wird das Formular von der vorgesetzten Person an den nächsten Schritt gesendet.

|                                                                                                    | Ţ                                                                                                    |
|----------------------------------------------------------------------------------------------------|----------------------------------------------------------------------------------------------------|
|                                                                                                    | Formular weitersenden (für<br>Bestätigung Mitarbeiter*in)                                                                                                    |
|                                                                                                    |                                                                                                    |
|                                                                                                    |                                                                                                    |
| usammenarbeitsgespräch 2022/2023 für Susanne Hau                                                                                                    | ıri                                                                                                    |
| Prozessablauf                                                                                                    | Ausblenden                                                                                                    |
|                                                                                                    |                                                                                                    |
| Selbstevaluation -                                                                                                    | Fallig 30.04.2023                                                                                                    |
| 1 Evaluation - abgeschlossen (1) 2 abgeschlossen                                                                                                    | (1) 3 Zusammenarbeitsgespräci (1) 4 Bestätigung Mitarbeiter*in (1) 5 Z                                                                                                    |
|                                                                                                    |                                                                                                    |
|                                                                                                    |                                                                                                    |
| um nächsten Schritt senden Ø                                                                                                    |                                                                                                    |
| um nächsten Schritt senden                                                                                                    |                                                                                                    |
| um nächsten Schritt senden ③<br>Sie sind dabel, dieses Formular an eine andere Person zwecks Unterzeichnung weite<br>Ordner "Weiterleitung" abgelegt.                                                                                    | erzuleiten. Das Formular wird schreibgeschützt an den Posteingang des Empfängers gesendet. Eine Kopie des Formulars wird in Ihrem                                                  |
| um nächsten Schritt senden ⑦<br>Sie sind dabei, dieses Formular an eine andere Person zwecks Unterzeichnung weite<br>Ordner "Weiterleitung" abgelegt.<br>Formular weiterleiten an Susanne Hauri                                          | erzuleiten. Das Formular wird schreibgeschützt an den Posteingang des Empfängers gesendet. Eine Kopie des Formulars wird in Ihrem                                                  |
| Zum nächsten Schritt senden<br>Sie sind dabel, dieses Formular an eine andere Person zwecks Unterzeichnung weite<br>Ordner "Weiterleitung" abgelegt.<br>Formular weiterleiten an Susanne Hauri<br>Kommentare zur E-Mail-Benachrichtigung | erzuleiten. Das Formular wird schreibgeschützt an den Posteingang des Empfängers gesendet. Eine Kopie des Formulars wird in ihrem                                                  |
| Zum nächsten Schritt senden   Sie sind dabel, dieses Formular an eine andere Person zwecks Unterzeichnung weite<br>Ordner "Weiterleitung" abgelegt.  Formular weiterleiten an Susanne Haurl  Kommentare zur E-Mail-Benachrichtigung      | erzuleiten. Das Formular wird schreibgeschützt an den Posteingang des Empfängers gesendet. Eine Kopie des Formulars wird in ihrem<br>Falls gewünscht mit Kommentar                 |
| Zum nächsten Schritt senden<br>Sie sind dabei, dieses Formular an eine andere Person zwecks Unterzeichnung weite<br>Ordner "Weiterleitung" abgelegt.<br>Formular weiterleiten an Susanne Hauri<br>Kommentare zur E-Mail-Benachrichtigung | erzuleiten. Das Formular wird schreibgeschützt an den Posteingang des Empfängers gesendet. Eine Kopie des Formulars wird in Ihrem<br>Falls gewünscht mit Kommentar<br>weitersenden |
| Zum nächsten Schritt senden<br>Sie sind dabei, dieses Formular an eine andere Person zwecks Unterzeichnung weite<br>Ordner "Weiterleitung" abgelegt.<br>Formular weiterleiten an Susanne Hauri<br>Kommentare zur E-Mail-Benachrichtigung | erzuleiten. Das Formular wird schreibgeschützt an den Posteingang des Empfängers gesendet. Eine Kopie des Formulars wird in ihrem<br>Falls gewünscht mit Kommentar<br>weitersenden |
| Zum nächsten Schritt senden  Sie sind dabei, dieses Formular an eine andere Person zwecks Unterzeichnung weite<br>Ordner "Weiterleitung" abgelegt. Formular weiterleiten an Susanne Hauri Kommentare zur E-Mail-Benachrichtigung         | erzuleiten. Das Formular wird schreibgeschützt an den Posteingang des Empfängers gesendet. Eine Kopie des Formulars wird in ihrem<br>Falls gewünscht mit Kommentar<br>weitersenden |

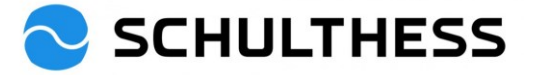

### 4.1.3. Schritt "abgeschlossen"

Nachdem der/die Mitarbeiter\*in das Formular bestätigt hat, ist das Zusammenarbeitsgespräch wie folgt abgelegt und aufrufbar

| SCHUL                                        | THESS           | Performance Prozesse 🔻                               | Nach Aktic      | nen oder Personen         | suchen                                          | ٩                           | ୍ଦ         | Ç©       | ¢        | SH     |
|----------------------------------------------|-----------------|------------------------------------------------------|-----------------|---------------------------|-------------------------------------------------|-----------------------------|------------|----------|----------|--------|
| Eigene Formul                                | lare            |                                                      |                 |                           |                                                 |                             |            |          |          | ^      |
| Alle Formulare<br>In Bearbeitung             | Elemente        | pro Seite 10 ~ KK < Seite 1                          | von 1 > »  1    | - 1 von 1 werden ang      | gezeigt                                         |                             |            |          |          |        |
| Abgeschlossen<br>Neuen Ordner                | Neuen           | Ordner erstellen Verschieben in Ord                  | ner: Ordner aus | wählen 🗸 Versch           | nieben                                          |                             |            |          |          |        |
| Nicht archiviert                             | ✓ Anzei ✓ Formu | geoptionen<br>lartitel 🍼 Mitarbeiter*in 🔽 Formular-/ | Anfangsdatum 🗸  | Formular-Enddatum         | ■ <b>✓</b> Fälligkeitsdatum                     | für Formula                 | r 🗹 A      | bgeschlo | issen am |        |
|                                              | E Formula       | rtitel                                               | Mitarbeiter*in  | Formular-<br>Anfangsdatum | Formular- <u>Fällig</u><br>Enddatum <u>Form</u> | <u>keitsdatum</u><br>ular ↑ | <u>für</u> | Abgese   | chlossen | Aktion |
| Die erledigten Formulare sind hier abrufbar. |                 | sammenarbeitsgespräch 2022/2023 für<br>sanne Hauri   | Susanne Hauri 度 | 16.12.2022                | 30.04.2023 30.04                                | .2023                       |            | 19.12.   | 2022     | í      |
|                                              | Elemente        | pro Seite 1 KK < Seite 1                             | von 1 > ≫  1    | - 1 von 1 werden ang      | gezeigt                                         |                             |            |          |          | Suppo  |
|                                              |                 |                                                      |                 |                           |                                                 |                             |            |          |          | Ă      |

## 4.2. Ziele für neues Jahr festlegen

### 4.2.1. Eigenes erhaltenes Ziel zu den Mitarbeitenden kaskadieren (weiterleiten)

| 📚 SCHULTHESS                      | Ziele 🕶 |                       | 1. Eigene Ziele           | auswählen      | nen suchen     |              | Q (      | ୬       | æ      | 9      | Ω     | 4 |
|-----------------------------------|---------|-----------------------|---------------------------|----------------|----------------|--------------|----------|---------|--------|--------|-------|---|
| Personenauswahl                   |         | Leistungs-Ziel        |                           |                |                |              |          |         |        |        |       |   |
| Suchen                            | Q       | Zielplan 2            |                           |                |                | Ziel         | erstelle | n ~)    | Ziel k | askadi | ieren |   |
| Barbara Wiederkehr<br>Leiterin HR | >       | i) Vorstellung        | J24 Status, Onen          |                |                | 1            |          |         |        |        |       |   |
| vorgesetzte Person                |         | Hier können Sie Ziele | eingeben oder die definie | 2. Korrekter J | lahreszielplan | irozesses si | nd. über | prüfen. |        |        |       | × |
| Martin Keller<br>CFO              | >       |                       |                           | auswanien      |                | J            |          |         |        |        |       |   |
|                                   |         |                       |                           |                |                |              |          |         |        |        |       |   |

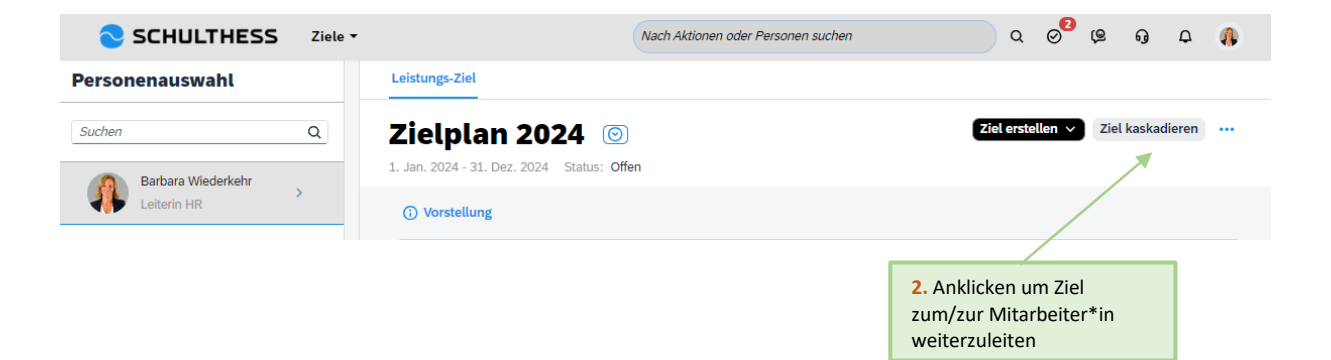

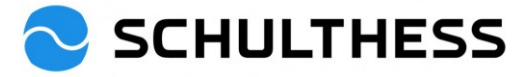

| Ziel kaskadieren                                                                |                                                                                  |                                                                                   |                                                  |
|---------------------------------------------------------------------------------|----------------------------------------------------------------------------------|-----------------------------------------------------------------------------------|--------------------------------------------------|
| 1 Ziele auswählen                                                               | 2 Empfänger auswählen                                                            | 3 Ziele bearbeiten<br>(Optional)                                                  | 4 Kaskadieren                                    |
| 1. Ziele auswähle<br>Wählen Sie ein oder mehrere Zie                            | n<br>ele.                                                                        |                                                                                   |                                                  |
| Alle auswählen                                                                  |                                                                                  |                                                                                   |                                                  |
| <ul> <li>HR Lernlandschaft und Kor</li> </ul>                                   | npetenzaufbau                                                                    |                                                                                   |                                                  |
| Performance Management                                                          |                                                                                  |                                                                                   |                                                  |
| BGM                                                                             |                                                                                  |                                                                                   |                                                  |
| Employer Branding     Administratio     Administratio     Mitarbei     weiterge | uswählen, dass an<br>iter*in<br>leitet werden soll                               |                                                                                   |                                                  |
|                                                                                 |                                                                                  |                                                                                   | 2. anklicken                                     |
| liel kaskadieren                                                                |                                                                                  |                                                                                   | Weiter Abbrechen                                 |
| Ziele auswählen     Z. Empfänger auswählen     Wählen Sie einen oder mehrere I  | 2 Empfänger auswählen Wählen Empfänger aus Ihrem Team oder über die Von meinem T | 3 Ziele bearbeiten<br>(Optional)<br>Suche aus. Es können nur Emp<br>eam Via Suche | fänger mit korrekten Berechtigungen ausgewählt w |
| Mein Team (0 ausgewähl                                                          | it)                                                                              |                                                                                   |                                                  |
| Direkt unterstellte Mitarbeit                                                   | er                                                                               |                                                                                   |                                                  |
| 🗌 🙁 Anita Leutwyler                                                             | Sachbearbeiterin Post / Dokumenta                                                | tion                                                                              | A                                                |
| 🗆 🤔 Claudia Wittwer                                                             | Nerlich Sachbearbeiterin Empfang                                                 | & Zentrale                                                                        |                                                  |
| 🗌 🌒 Concetta Tremp                                                              | Sachbearbeiterin Empfang & Zentra                                                | ale / Sachbearbeiterin                                                            |                                                  |
| Garaldina Eabr                                                                  | HD Ricinoss Dartnar                                                              |                                                                                   | •                                                |
| 1. E<br>Mita                                                                    | ntsprechende<br>arbeiter*in auswählen                                            |                                                                                   | 2. anklicken                                     |
|                                                                                 |                                                                                  |                                                                                   | Zurück Weiter Abbrechen                          |

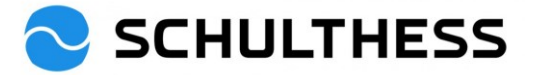

| Ziel kaskadieren                                           |                                                                                                    |                     |
|------------------------------------------------------------|----------------------------------------------------------------------------------------------------|---------------------|
| 1 Ziele auswähle                                           | en 2 Empfänger auswählen 3 Ziele bearbeiten<br>(Optional)                                                                 | 4 Kaskadieren       |
| <b>3. Ziele be</b><br>Überspringen Sie d<br>Performance Ma | <b>arbeiten</b><br>iesen Schritt, wenn Sie keine Änderungen an den ausgewählten Ziele vornehmen möcht<br>nagement         | anklicken           |
| Schritt 2 von 2. Sie kön                                   | Schritt 2. Ziel bearbeiten<br>nen das Ziel (optional) bearbeiten, bevor es an den/die ausgewählten Empfänger kaskadiert v | vird.               |
| Alle mit * gekennzeichnete                                 | n Felder müssen ausgefüllt werden.                                                                                        |                     |
| Wurde bereits kaskadiert<br>an:<br>Typ:<br>* Zieltitel:    | Keine Persönliches Rekrutierung                                                                                           | t                   |
| * Zielbeschreibung:                                        | Die Rekrutierung soll im Bereich verkauf                                                                                  |                     |
| * Mess- &<br>Beobachtungskriterium:                        | Anzahl XYZ                                                                                                    | Rechtschreibprüfung |
| * Gewichtung:<br>Fälligkeitsdatum:<br>Status:              | 50,0 %<br>31.12.2023<br>Vereinbart                                                                                        | 2. anklicken        |
|                                                            | Abbrechen                                                                                                    | Zurück Kaskadieren  |

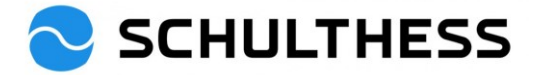

|       | SCHULT                                                                                                    | HESS Zie                     | le 🔻                   | Nach Aktionen oder Personer | n suchen         | Q                | Se Ce      | ۹ L         | BW   |  |
|-------|----------------------------------------------------------------------------------------------------|------------------------------|------------------------|-----------------------------|------------------|------------------|------------|-------------|------|--|
| Z     | lielplan Zielkoordi                                                                                                    | inationsdiagramm             |                        |                             |                  |                  |            |             |      |  |
| 2     | Barbara Wieder                                                                                                    | kehr ∨ Zi                    | elplan 2023 $_{\sim}$  |                             | + Ziel hinzufüge | en 🏾 🗄 Aktione   | n 👁 Anze   | igeoptionen | ^    |  |
| Ziel  | status: <b>Offen</b>                                                                                                    |                              |                        |                             |                  |                  |            |             |      |  |
| F     | <u>Einführung</u> Hier können Sie Ziele eingeben oder die definierten Ziele, die Bestandteil des Leistungsbeurteilungsprozesses sind, überprüfen. |                              |                        |                             |                  |                  |            |             |      |  |
| Ziele | 9 1 - 1 von 1 werden angez<br>esamt Gewichtung: 50,00                                                                                             | eigt<br>% 🛕 Min: 100,0%      |                        |                             |                  |                  |            |             |      |  |
| (Min  | :0, Max:5)                                                                                                    |                              | Ersichtlic             | h, dass Ziel an             |                  |                  |            |             | 10   |  |
| Bei   | trag zum strategisch<br><sup>Zieltitel</sup>                                                                                                    | ien Ziel<br>Zielbeschreibung | wurde                  |                             | Gewichtung       | Fälligkeitsdatum | Status     | CPM-Erfolge | Akti |  |
|       | Rekrutierung<br>Bearbeiten                                                                                                    | Die Rekrutierung se          | oll                    | Anzahl XY                   | 50,0%            | 31.12.2023       | Vereinbart | 0           | •    |  |
|       | Ziel nach unten<br>koordiniert an<br>Susanne Hauri:<br>Rekrutierung                                                                               | Die Rekrutierung s           | oll im Bereich Verkauf | Anzahl XYZ                  | 50,0%            | 31.12.2023       | Vereinbart |             |      |  |

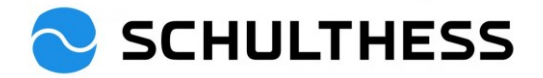

### 4.2.2. Teamziel für Abteilung festlegen

| SCHULTHESS                                  | Ziele 🔻 |                                                                      | Nach Aktionen o | anwählen            |      | Q 0 <sup>2</sup> | (e g       | ¢                     | 4              |
|---------------------------------------------|---------|----------------------------------------------------------------------|-----------------|---------------------|------|------------------|------------|-----------------------|----------------|
| Personenauswahl                             |         | Leistungs-Ziel                                                       | l               |                     |      |                  |            |                       |                |
| Suchen Barbara Wiederkehr                   | Q       | <b>Zielplan 2024</b> ©<br>1. Jan. 2024 - 31. Dez. 2024 Status: Offer | n               |                     | Ziel | erstellen 🗸      | Ziel kask  | adieren<br>amziele ve | rwalten        |
| Leiterin HR                                 | >       | (i) Vorstellung                                                      |                 |                     |      |                  | G          |                       | rucken         |
| <b>SCHULTHESS</b>                           | Ziele 🕶 |                                                                      | Nach Aktionen o | der Personen suchen |      | Q ⊘ <sup>2</sup> | ( <u>e</u> | 0 Q                   |                |
| Zielplan 2024 / Teamziele verwalten         | 1       |                                                                      |                 |                     |      |                  |            |                       |                |
| Teamziele ver                               | walte   | n                                                                    |                 | anwählen            |      | Ziel ers         | tellen 🗸   | Ziel zuv              | <i>i</i> eisen |
| <ul> <li>Beitrag zum strategisch</li> </ul> | en Ziel |                                                                      |                 |                     |      |                  |            |                       |                |

|                            | Teamziel erstellen                          |                              |
|----------------------------|---------------------------------------------|------------------------------|
| Geben Sie nachstehen       | d Ihr Ziel und Ihre Bewertungsmassstäbe ein |                              |
| Alle mit * gekennzeichnete | n Felder müssen ausgefüllt werden.          |                              |
| Тур:                       | Team                                        |                              |
| * Zieltitel:               | Büro aufräumen                              |                              |
| * Zielbeschreibung:        | Gemeinsam wollen wir unser Büro verschönern | 1. Befüllen                  |
|                            |                                             |                              |
|                            |                                             | Rechtschreibprüfung          |
| * Mess- &                  | es liegt abends kein Papier auf dem Pult    | /]                           |
| Beobachtungskriterium:     | K                                           |                              |
|                            |                                             |                              |
|                            |                                             | Rechtschreibprutung          |
| * Gewichtung:              | 50 %                                        |                              |
| Fälligkeitsdatum:          | 30.04.2022                                  |                              |
| Status:                    | Vereinbart 🗸                                | 2. anklicken                 |
|                            |                                             |                              |
|                            | At                                          | brechen Änderungen speichern |

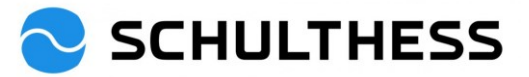

| SCHULTHESS                                 | Ziele -                            | Nach Aktionen oder Personen suchen     | ର ତ <mark>ି</mark> ଓ ଜ କ୍ଷ୍    |
|--------------------------------------------|------------------------------------|----------------------------------------|--------------------------------|
| Zielplan 2024 / Teamziele verwalten        |                                    |                                        |                                |
| Teamziele verv                             | valten                             |                                        | Ziel erstellen V Ziel zuweisen |
| Beitrag zum strategischer känkni           | n Ziel                             | 1                                      | 7icl Miterboitenden            |
| Fälligkeitsdatum: 31. Dez. 2024            |                                    |                                        | zuweisen                       |
| ,<br>Teamziel zuweisen                     |                                    |                                        |                                |
| 1 Ziele auswählen —                        | 2 Verantwortliche aus              | wählen3 Ziele bearbeiten<br>(Optional) | 4 Zuweisen                     |
| 1. Ziele auswä<br>Wählen Sie ein oder mehr | i <b>hlen</b><br>rere Ziele.       |                                        |                                |
| Alle auswählen     käököl                  |                                    |                                        |                                |
|                                            |                                    |                                        |                                |
|                                            | 1. Entsprechendes Zie<br>auswählen | 21                                     |                                |
|                                            |                                    |                                        | 2. anklicken                   |
| L                                          |                                    |                                        | Weiter Abbrechen               |

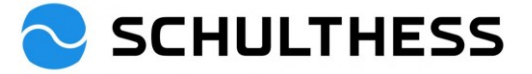

| leamziel zuweisen                                                                                                    |         |
|----------------------------------------------------------------------------------------------------|---------|
| 1       Ziele auswählen      3       Ziele bearbeiten      4       Zuweisen                                                                                                    |         |
| <b>2. Verantwortliche auswählen</b> Wählen Sie einen oder mehrere Verantwortliche aus Ihrem Team oder über die Suche aus. Es können nur Verantwortliche mit korrekten Berechtigung ausgewählt werden.         Von meinem Team       Via Suche | en      |
| Mein Team (U ausgewahlt)                                                                                                    |         |
| Direkt unterstellte Mitarbeiter                                                                                                    |         |
| Anita Leutwyler Sachbearbeiterin Post / Dokumentation                                                                                                    | *       |
| Claudia Wittwer-Nerlich Sachbearbeit  Claudia Wittwer-Nerlich Sachbearbeit  L. Entsprechende Mitarbeitende auswählen                                                                                                    |         |
| Coroldino Entr. HD Rueinase Partner  2. anklicken                                                                                                    | Ţ       |
| Zurück Weiter Ab                                                                                                    | brechen |

#### Schritt 2. Ziel bearbeiten

Schritt 2 von 2. Sie können das Ziel (optional) bearbeiten, bevor Sie es den ausgewählten Mitarbeitern\*innen zuweisen.

Alle mit \* gekennzeichneten Felder müssen ausgefüllt werden.

| Тур:                                | Team                                                     |  |  |  |  |  |  |  |
|-------------------------------------|----------------------------------------------------------|--|--|--|--|--|--|--|
| * Zieltitel:                        | Büro aufräumen                                           |  |  |  |  |  |  |  |
| * Zielbeschreibung:                 | emeinsam wollen wir unser Büro verschönern               |  |  |  |  |  |  |  |
| * Mess- &<br>Beobachtungskriterium: | es liegt abends kein Papier auf dem Pult                 |  |  |  |  |  |  |  |
| * Gewichtung:                       | 50,0 % <b>1.</b> Es kann nur noch die Gewichtung         |  |  |  |  |  |  |  |
| Fälligkeitsdatum:                   | 30.04.2022 angepasst werden. (und ist fur alle dieselbe) |  |  |  |  |  |  |  |
| Status:                             | Vereinbart 2. anklicken                                  |  |  |  |  |  |  |  |
|                                     | Abbrechen Zurück Zuweisen                                |  |  |  |  |  |  |  |

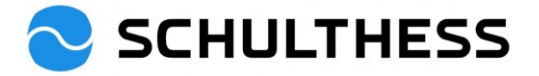

|                                    | Q (                            | 9 <b>9</b> ja 1          | 2 <b>BW</b>        |  |              |              |
|------------------------------------|--------------------------------|--------------------------|--------------------|--|--------------|--------------|
| Zielplan Zielkoordinationsdiagramm | Zurück zu Zie<br>bei Mitarbeit | elvereinbarung<br>ter*in |                    |  |              | ^            |
| Teamziel                           |                                |                          |                    |  |              |              |
| > Teamziel suchen                  |                                |                          |                    |  | Teamzi       | el erstellen |
| Teamziel-Name Er                   | rstellt am                     | Geändert am              | Erstellt von       |  | Zugewiesen z | u Aktionen   |
| Büro aufräumen 20                  | 0.12.22                        | 20.12.22                 | Barbara Wiederkehr |  | 2            | Ľ            |

### 4.2.3. Zusätzliche Ziele für Mitarbeiter\*in

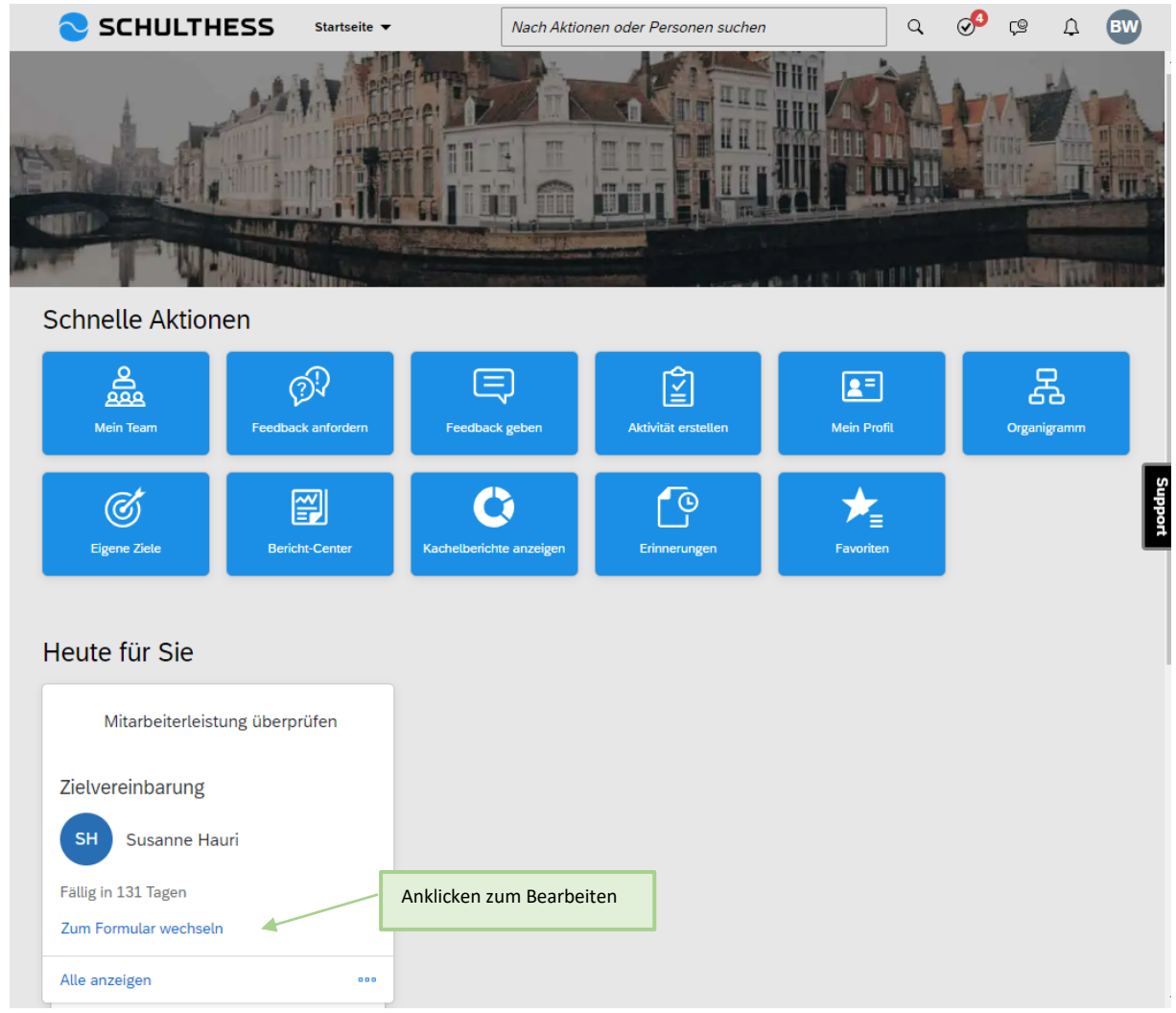

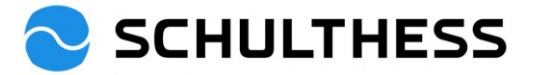

| 📚 SCHUI                                           | LTHESS                                      | Performance Prozesse 🔻                                                                     | Nach Aktionen oder Personen suchen                                              | Q,            | ø       | Ç®           | Ω              | BW             |
|---------------------------------------------------|---------------------------------------------|--------------------------------------------------------------------------------------------|---------------------------------------------------------------------------------|---------------|---------|--------------|----------------|----------------|
| Beurteilung Te                                    | eamübersicht                                |                                                                                            |                                                                                 |               |         |              |                |                |
| Zielvereinbaru                                    | ung 2023 für                                | Susanne Hauri                                                                              |                                                                                 | § Aktio       | nen     | ē            | ß              |                |
| 음 Susanne                                         | e Hauri                                     |                                                                                            |                                                                                 |               |         |              |                |                |
| Prozessablauf Ein                                 | nführung Ziele                              |                                                                                            |                                                                                 |               |         |              |                |                |
| Prozessablauf                                     |                                             |                                                                                            |                                                                                 |               |         |              | Aus            | blenden        |
| Fällig 30.04.202<br>Zielvereinba                  | arung (j)                                   | Unterzeichnung                                                                             | Abschluss 3 Abgeschlossen 3                                                     |               |         |              |                |                |
| Einführung                                        |                                             |                                                                                            |                                                                                 |               |         | Ankl<br>hinz | icken<br>uzufü | um Ziel<br>gen |
| Nur gemeinsam sind<br>resultatorientiert zu h     | wir Weltklasse! Die S<br>andeln. Das Wissen | Summe von erfolgreichen Beiträgen macht e<br>darum, zu was der eigene Beitrag dient, stiff | s aus, dass grosse Ziele erreicht werden. Ziele setz<br>tet Sinn und motiviert. | zen hilft, de | en Fok  | us zu be     | ehalten        | und            |
| Ziele                                             |                                             |                                                                                            |                                                                                 |               |         | <b>+</b> z   | iel hinz       | ufügen         |
| Bitte legen Sie hier di<br>mindestens ein Ziel fe | ie einzelnen Ziele fe:<br>estgelegt werden. | st. Fügen Sie Ziele hinzu, indem Sie das "+ Z                                              | iel hinzufügen" auf der rechten oberen Seite diese                              | s Abschnitt   | ts drüc | ken. Es      | muss           |                |

|                                     | Ziel hinzufüge                     | n            |                      |
|-------------------------------------|------------------------------------|--------------|----------------------|
| Bearbeiten Sie das Zie              | l im nachstehenden Bereich.        |              |                      |
| Alle mit * gekennzeichnete          | n Felder müssen ausgefüllt werden. |              | 1. Befüllen          |
| Тур:                                | Persönliches                       |              |                      |
| * Zieltitel:                        | Rekrutierung                       | $\square //$ |                      |
| * Zielbeschreibung:                 | Die Besetzung der offenen Stel     | len 🖌        |                      |
|                                     |                                    |              |                      |
|                                     |                                    |              | Rechtschreibprüfung  |
| * Mess- &<br>Beobachtungskriterium: | max. 60 Tage                       |              |                      |
|                                     |                                    |              | Rechtschreibprüfung  |
| * Gewichtung:                       | 50 %                               |              |                      |
| Fälligkeitsdatum:                   | 31.12.2023                         |              | 1 anklickon          |
| Status:                             | Vereinbart                         | *            |                      |
|                                     |                                    | Abbrechen    | Änderungen speichern |

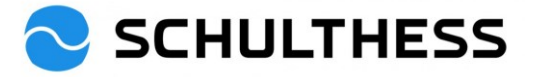

| SCHULT                  | THESS      | Performance Prozesse 🔻 | Nach Aktionen ode | r Personen suchen      | Q 0 <sup>6</sup> Ç    | 9 A BW                       |
|-------------------------|------------|------------------------|-------------------|------------------------|-----------------------|------------------------------|
| Beurteilung Tear        | nübersicht |                        |                   |                        |                       |                              |
| ielvereinbarung         | 2023 für 3 | Susanne Hauri          |                   |                        |                       | f (2 0                       |
| 8 Susanne Haur          | i          |                        |                   |                        |                       |                              |
| rozessablauf Einführt   | ung Ziele  |                        |                   |                        |                       |                              |
| Gewichtung              | 50,0%      |                        | Zielbeschreibung  | Gemeinsam wollen wir   | r unser Büro verschör | nern                         |
| Fälligkeitsdatum        | 30.04.2022 |                        | Status            | Vereinbart             |                       |                              |
| Beitrag zum strategisch | en Ziel    |                        |                   |                        |                       | 50.0 %                       |
| Rekrutierung 🦉          | W          |                        |                   |                        |                       | Gesamtergebnis               |
| max. 60 Tage            |            |                        |                   |                        |                       | Vereinbart                   |
| Zieldetails             |            |                        |                   |                        |                       | Subbou                       |
| Gewichtung              | 50,0%      |                        | Zielbeschreibung  | Die Besetzung der offe | enen Stellen          |                              |
| Fälligkeitsdatum        | 31.12.2023 |                        | Status            | Vereinbart             |                       |                              |
| Reitrad zum stratedisch | an Ziel    |                        |                   |                        |                       |                              |
| Konzept XY 🖉 🖡          | J Jec      |                        |                   |                        |                       | 50.0 % vom<br>Gesamtergebnis |
| Messkriterium XY        |            |                        |                   |                        |                       | Vereinbart                   |
| Zieldetails             |            |                        |                   | Nur "speichern un      | nd                    |                              |
|                         |            |                        |                   | schliessen !           |                       |                              |
| Gewichtung              | 50,0%      |                        | Zielbeschreibung  | Kaskadiertes Ziel      |                       |                              |
| Fälligkeitsdatum        | 31.12.2023 |                        | Status            | Vereinbart             |                       |                              |
|                         |            |                        | Abbrechen         | Speichern und schlief  | Ben Zum nächs         | ten Schritt senden           |

Parallel zu obiger Zielsetzung hat der/die Mitarbeiter\*in auch die Möglichkeit Ziele vorzuschlagen. Nach dem "speichern und schliessen" findet das Zusammenarbeitsgespräch statt mit den beiden Prozessen (Punkt 5.1 und Punkt 5.2). Für das Gespräch sind beide Formulare immer über die Hauptseite aufrufbar (auf Schulthess Logo klicken).

Nachdem das Zusammenarbeitsgespräch stattgefunden hat und die neuen Ziele besprochen wurden, kann der Prozess weitergeführt werden.

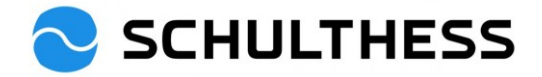

| SCHULTHESS                                                                                            | Startseite 🔻         | Nach Aktio         | nen oder Personen suc      | hen                                  | Q 00 🕫              | 9 A BW                                     |
|----------------------------------------------------------------------------------------------------|----------------------|--------------------|----------------------------|--------------------------------------|---------------------|--------------------------------------------|
|                                                                                                    |                      |                    |                            |                                      |                     |                                            |
| Schnelle Aktionen                                                                                     |                      |                    |                            |                                      |                     |                                            |
| Mein Team Fer                                                                                         | edback anfordern Fe  | edback geben       | Aktivität erstellen        | <b>Mein Profil</b>                   | or                  | ganigramm                                  |
| Eigene Ziele                                                                                          | Bericht-Center Kache | Uberichte anzeigen | Erinnerungen               | Favoriten                            |                     | Support                                    |
| Heute für Sie                                                                                         |                      |                    |                            |                                      |                     |                                            |
| Mitarbeiterleistung üb                                                                                | erprüfen             |                    |                            |                                      |                     |                                            |
| Zielvereinbarung                                                                                      |                      | Anklicken          | zum Öffnen                 |                                      |                     |                                            |
| Fällig in 131 Tagen<br>Zum Formular wechseln                                                          |                      |                    |                            |                                      |                     |                                            |
| Alle anzeigen                                                                                         | 000                  |                    |                            |                                      |                     |                                            |
| SCHULTHESS                                                                                            | Performance Prozesse | •                  | Nach Aktionen oder H       | Personen suchen                      | Q 🔊                 |                                            |
| Zielvereinbarung 2023 fr       B       Susanne Hauri       Prozessablauf       Einführung       Ziele | ur Susanne Hauri     |                    |                            |                                      | , <i>i</i> incontra |                                            |
| Gewichtung 50.0%<br>Fälligkeitsdatum 30.04.20                                                         | 22                   |                    | Zielbeschreibung<br>Status | Gemeinsam wollen wir<br>Vereinbart   | unser Büro verschö  | önern                                      |
| Beitrag zum strategischen Ziel<br>Rekrutierung 🖋 🛱<br>max. 60 Tage                                    |                      |                    |                            |                                      |                     | 50.0 % vom<br>Gesamtergebnis<br>Vereinbart |
| Zieldetails                                                                                           |                      |                    |                            |                                      |                     | Support                                    |
| Gewichtung 50.0%<br>Fälligkeitsdatum 31.12.20                                                         | 23                   |                    | Zielbeschreibung<br>Status | Die Besetzung der offe<br>Vereinbart | nen Stellen         | ]                                          |
| Beitrag zum strategischen Ziel<br>Konzept XY 🥒 🗐<br>Messkriterium XY                                  |                      |                    |                            |                                      |                     | 50.0 % vom<br>Gesamtergebnis<br>Vereinbart |
| Zieldetails                                                                                           |                      |                    |                            |                                      | anklicken           |                                            |
| Gewichtung 50,0%<br>Fälligkeitsdatum 31.12.20                                                         | 23                   |                    | Zielbeschreibung<br>Status | Kaskadiertes Ziel<br>Vereinbart      |                     |                                            |
|                                                                                                    |                      |                    | Abbrechen                  | Speichern und schlief                | Sen Zum näch        | nsten Schritt senden                       |

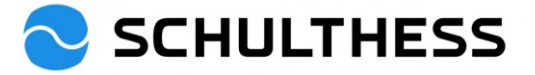

| 📀 SCHULTHESS                                                                                                 | Performance Prozesse 🔻                                                                        | Nach Aktionen oder Personen suchen                 | ٩            | ୍ତ        | Ç®        | Û               | BW              |
|----------------------------------------------------------------------------------------------------|-----------------------------------------------------------------------------------------------|----------------------------------------------------|--------------|-----------|-----------|-----------------|-----------------|
| Beurteilung Teamübersicht                                                                                    |                                                                                               |                                                    |              |           |           |                 |                 |
|                                                                                                    |                                                                                               |                                                    |              |           |           |                 | ^               |
| Zielvereinbarung 2023 für                                                                                    | Susanne Hauri                                                                                 |                                                    |              |           |           |                 |                 |
| Prozessablauf                                                                                                |                                                                                               |                                                    |              |           |           | Aus             | <u>blenden</u>  |
| Fallig 30.04.2023<br>Zielvereinbarung 3                                                                      | . Unterzeichnung                                                                              | Abschluss                                          |              |           |           |                 |                 |
| Zum nächsten Schritt sende<br>Sie sind dabei, dieses Formular an ein<br>gesendet. Eine Kopie des Formulars w | n ⑦<br>e andere Person zwecks Unterzeichnung v<br>ird in Ihrem Ordner "Weiterleitung" abgeleg | eiterzuleiten. Das Formular wird schreibgesc<br>t. | hützt an den | Posteinga | ing des l | Empfän          | gers <b>Ppo</b> |
| Formular weiterleiten an Susanne H<br>Kommentare zur E-Mail-Benac                                            | auri<br>1. Text schr<br>Emailbenac<br>Mitarbeiter                                             | reiben. Erscheint in der<br>hrichtigung bei<br>*in |              |           |           |                 |                 |
|                                                                                                    | Abbrechen und zum Formular zurückl                                                            | Senden und nächstes Formula                        | ar öffnen    | 2. ar     | nklicke   | en<br>Schritt ( | senden          |
|                                                                                                    |                                                                                               |                                                    | a onnen      | Zumna     | chsten    | Sennitt         | sentten         |

Nun muss Mitarbeiter\*in das Ganze bestätigen. Für vorgesetzte Person ist der Prozess erledigt.

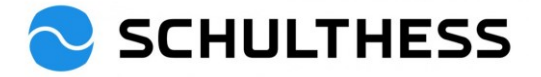

## 5. Während des Jahres

### 5.1. Ziele bearbeiten

Ziele können während des Jahres überprüft, bearbeitet und angepasst werden

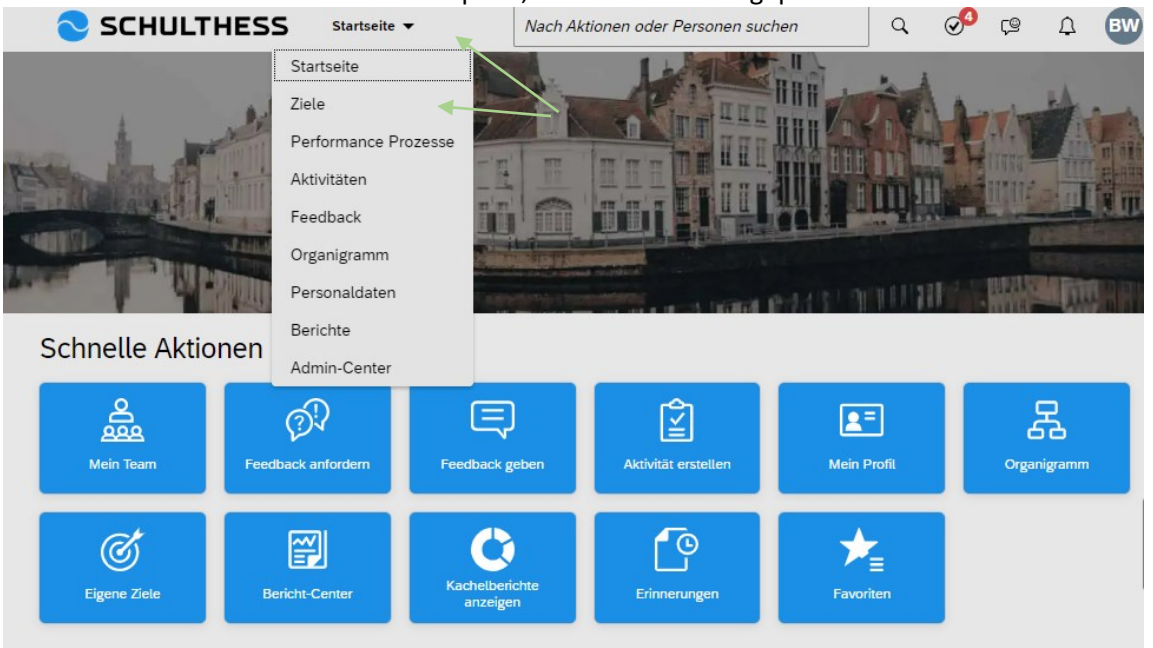

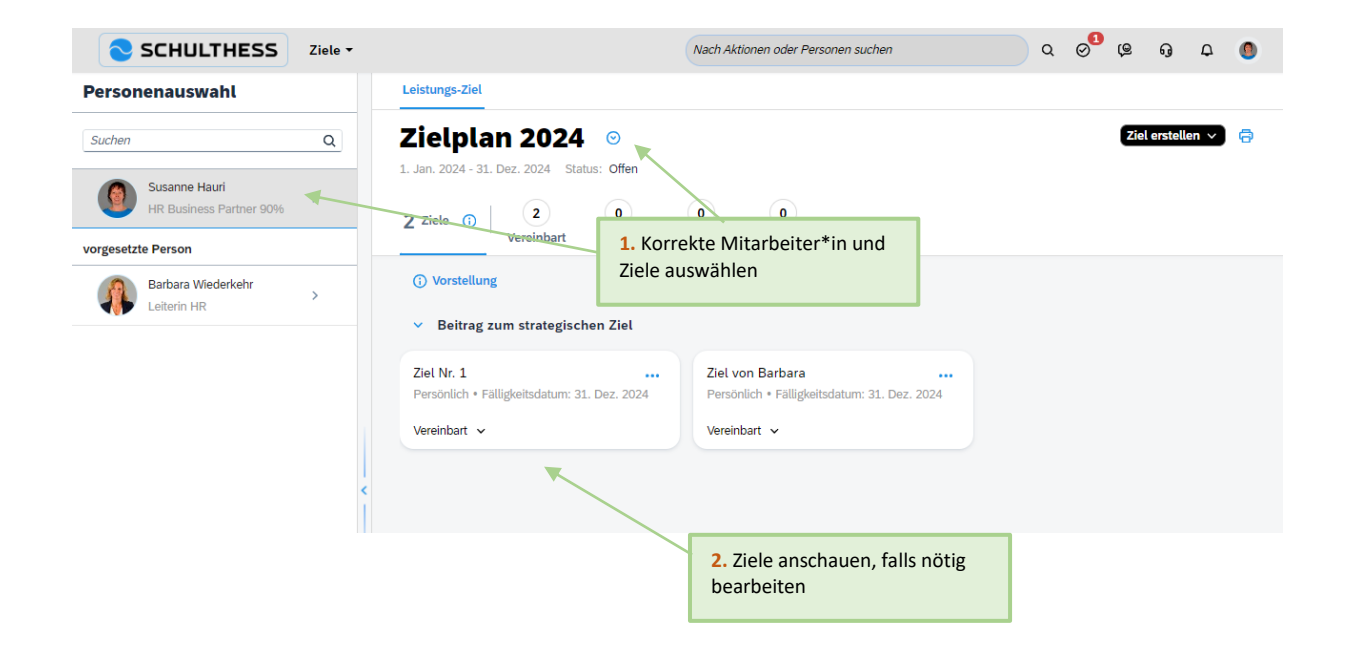

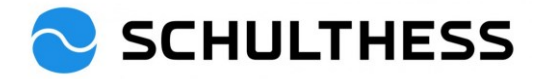

|                             | Ziel bearbeit                      | ien       |                                  |
|-----------------------------|------------------------------------|-----------|----------------------------------|
| Bearbeiten Sie das Ziel     | im nachstehenden Bereich.          |           |                                  |
| Alle mit * gekennzeichneter | n Felder müssen ausgefüllt werden. |           | <u>^</u>                         |
| Тур:                        | Persönliches                       |           |                                  |
| * Zieltitel:                | Rekrutierung                       |           |                                  |
| * Zielbeschreibung:         | Die Besetzung der offenen Ste      | illen     |                                  |
|                             |                                    |           | Rechtschreibprüfung              |
| * Mess- &                   | max. 60 Tage                       |           |                                  |
| Beobachtungskriterium:      |                                    |           | Gemachte Änderungen<br>speichern |
| * Gewichtung:               | 20,0 %                             |           | -                                |
| Unter neuem Namen           | speichern                          | Abbrechen | Änderungen speichern             |

### 5.2. Aktivitäten zu den Zielen

Um die Ziele herunterzubrechen, den Stand verfolgen können, etc., gibt es die Möglichkeit, Aktivitäten zu den Zielen zu erstellen (zu den eigenen oder zu denjenigen der Mitarbeiter\*in) und die Aktivitäten der Mitarbeiter\*in zu verfolgen.

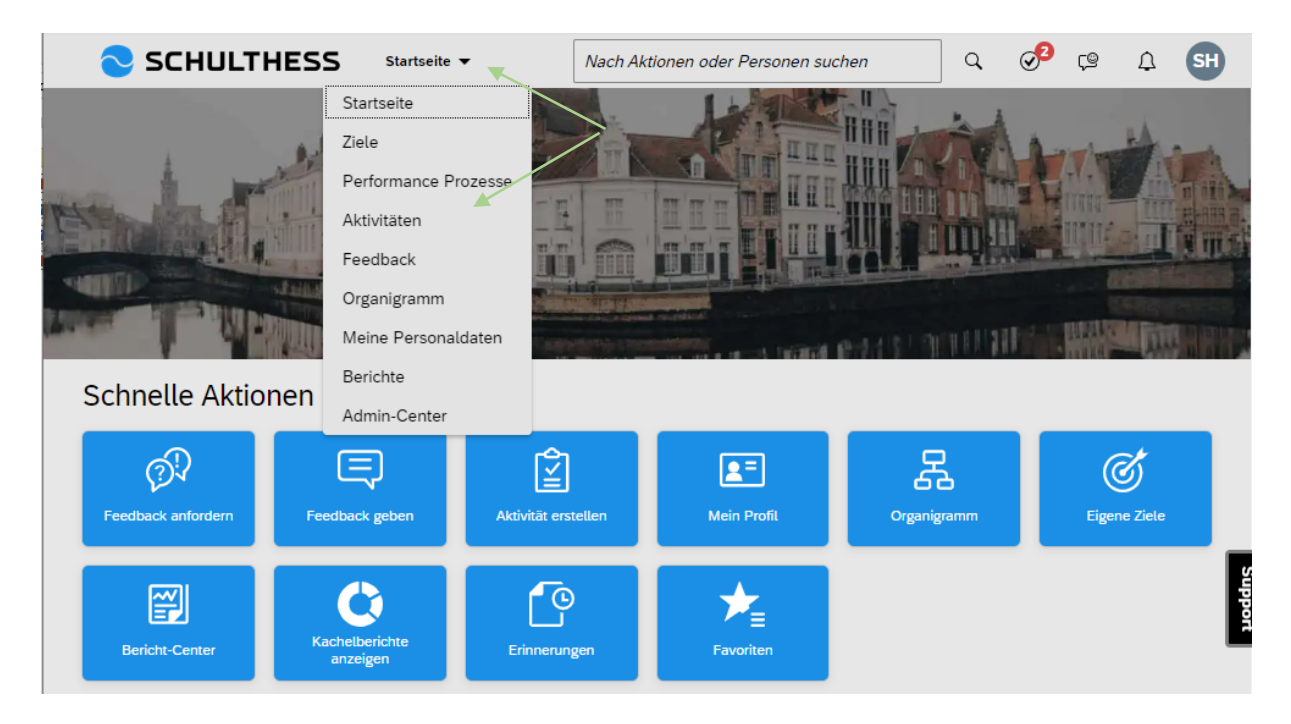

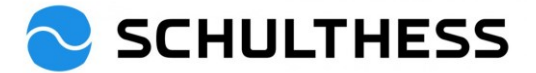

|                                                                                                    | Aktivitäten 🔻                   | Nach Aktionen oder | Personen suchen                                     | Q                                     | Ø Ç                                                                                                    | Д BW                             |
|----------------------------------------------------------------------------------------------------|---------------------------------|--------------------|-----------------------------------------------------|---------------------------------------|----------------------------------------------------------------------------------------------------|----------------------------------|
| Aktivitäten für Susanne H                                                                                                    | auri                            |                    | Aktivitä                                            | it erstellen                          | 1:1 Meetin                                                                                                    | ngs Erfolge                      |
| Nach Status anzeigen Nach Zie                                                                                                    | l anzeigen                      |                    |                                                     |                                       |                                                                                                    |                                  |
| Status<br>Geplant (2)                                                                                                    |                                 |                    |                                                     |                                       |                                                                                                    |                                  |
| nicht mehr benötigte Ordne<br>Heute aktualisiert<br>Geplant                                                                                                    | er entsorgen                    |                    |                                                     |                                       |                                                                                                    | <b>_</b>                         |
| Testen vom Testen der Akti<br>Am 5. Sept. 2022 aktualisiert<br>Geplant                                                                                                    | vität                           |                    |                                                     |                                       |                                                                                                    |                                  |
| Anklicken um<br>Mitarbeiternamen zu<br>erhalten                                                                                                    | J                               |                    |                                                     |                                       |                                                                                                    | Subfact                          |
|                                                                                                    |                                 |                    |                                                     |                                       |                                                                                                    |                                  |
| SCHULTHESS                                                                                                    | Aktivitäten 👻                   | Nach Aktionen oder | Personen suchen                                     | Q<br>tät ersteller                    |                                                                                                    | ↓ SH<br>tings Erfolge            |
| SCHULTHESS<br>Meine Aktivitäten mit Barba<br>Nach Status anzeigen Nach Ziel a                                                                                                    | Aktivitäten -<br>ara Wiederkehr | Nach Aktionen oder | Personen suchen                                     | C C C C C C C C C C C C C C C C C C C | ⊘ <sup>2</sup> ເ⊜<br>1:1 Mee                                                                                                    | C SH                             |
| SCHULTHESS<br>Meine Aktivitäten mit Barba<br>Nach Status anzeigen Nach Ziel a                                                                                                    | Aktivitäten ▼<br>ara Wiederkehr | Nach Aktionen oder | Personen suchen<br>Aktivi                           | Q<br>tät ersteller                    | ⊘ <sup>2</sup> ເ⊚<br>1.1 Mee                                                                                                    | A SH<br>tings Erfolge            |
| SCHULTHESS<br>Meine Aktivitäten mit Barba<br>Nach Status anzeigen Nach Ziel a                                                                                                    | Aktivitäten -                   | Nach Aktionen oder | Personen suchen                                     | ankl                                  | √ <sup>3</sup> ⊊<br>1:1 Mee<br>icken                                                                                                    | C SH                             |
| SCHULTHESS<br>Meine Aktivitäten mit Barba<br>Nach Status anzeigen Nach Ziel a<br>ktivität erstellen                                                                                                    | Aktivitäten -                   | Nach Aktionen oder | Personen suchen                                     | ankl                                  | √ <sup>2</sup> <sup>(</sup> ) <sup>(1:1 Mee)</sup> <sup>(1:1 Mee)</sup> <sup></sup>                                                                                                    | SH tings Erfolge                 |
| SCHULTHESS<br>Meine Aktivitäten mit Barba<br>Nach Status anzeigen Nach Ziel a<br>ktivität erstellen<br>Name der Aktivität:*                                                                                    | Aktivitäten -                   | Nach Aktionen oder | Personen suchen                                     | ankl                                  | √ <sup>2</sup> <sup>(</sup> ) <sup>(</sup> 1:1 Mee <sup>(</sup> ) <sup>(</sup> icken <sup>(</sup> ) <sup>(</sup>                                                                                                    | C SH                             |
| SCHULTHESS Meine Aktivitäten mit Barba Nach Status anzeigen Nach Ziel a ktivität erstellen Name der Aktivität:* Geben Sie den Namen der                                                                        | Aktivitäten                     | Nach Aktionen ode  | Personen suchen                                     | ankl                                  | √ <sup>2</sup> <sup>(</sup> ) <sup>(</sup> 1:1 Mee <sup>(</sup> ) <sup>(</sup> icken                                                                                                    | ↓     SH       tings     Erfolge |
| SCHULTHESS Meine Aktivitäten mit Barba Nach Status anzeigen Nach Ziel a ktivität erstellen Name der Aktivität:* Geben Sie den Namen der                                                                        | Aktivitäten                     | Nach Aktionen oder | Personen suchen<br>Aktivi<br>Befüllen,              | ankl                                  | √ <sup>2</sup> <sup>(</sup> ) <sup>(</sup> 1:1 Mee <sup>-</sup> <sup>(</sup> ) <sup>(</sup> <sup>(</sup> ) <sup>(</sup> <sup>(</sup> )) <sup>(</sup> <sup>(</sup> ) <sup>(</sup> <sup>(</sup> )) <sup>(</sup> <sup>(</sup> ) <sup>(</sup> <sup>(</sup> )) <sup>(</sup> <sup>(</sup> )) <sup>(</sup> ) <sup>(</sup>                                                                    | C SH                             |
| SCHULTHESS Meine Aktivitäten mit Barba Nach Status anzeigen Nach Ziel a ktivität erstellen Name der Aktivität:* Geben Sie den Namen der Status: Geplant                                                        | Aktivitäten                     | Nach Aktionen ode  | Personen suchen<br>Aktivi<br>Befüllen,<br>speichern | ankl                                  | √ <sup>2</sup> <sup>(</sup> ) <sup>(</sup> 1:1 Mee <sup>-</sup> <sup>(</sup> ) <sup>(</sup> <sup>(</sup> ) <sup>(</sup> <sup>(</sup> )) <sup>(</sup> <sup>(</sup> ) <sup>(</sup> <sup>(</sup> ) <sup>(</sup> <sup>(</sup> )) <sup>(</sup> <sup>(</sup> )) <sup>(</sup> ) <sup>(</sup>                                                                   | A SH                             |
| SCHULTHESS Meine Aktivitäten mit Barba Nach Status anzeigen Nach Ziel a ktivität erstellen Name der Aktivität:* Geben Sie den Namen der Status: Geplant                                                        | Aktivitäten                     | Nach Aktionen oder | Personen suchen<br>Aktivi<br>Befüllen,<br>speichern | ankl                                  | √ <sup>2</sup> <sup>©</sup>                                                                                                    | A SH<br>tings Erfolge            |
| SCHULTHESS Veine Aktivitäten mit Barba Nach Status anzeigen Nach Ziel a Ktivität erstellen Name der Aktivität:* Geben Sie den Namen der Status: Geplant Verlinkte Ziele                                        | Aktivitäten                     | Nach Aktionen oder | Personen suchen<br>Aktivi<br>Befüllen,<br>speichern | Q<br>tät ersteller<br>ankl            | √ <sup>2</sup> <sup>©</sup>                                                                                                    | A SH<br>tings Erfolge            |
| SCHULTHESS Veine Aktivitäten mit Barba Nach Status anzeigen Nach Ziel a Ktivität erstellen Name der Aktivität:* Geben Sie den Namen der Status: Geplant Verlinkte Ziele                                        | Aktivitäten                     | Nach Aktionen oder | Personen suchen<br>Aktivi<br>Befüllen,<br>speichern | Q<br>tät ersteller<br>ankl            | √ <sup>2</sup> <sup>(</sup> ) <sup>(</sup> 1:1 Mee <sup>(</sup> ) <sup>(</sup> icken <sup>(</sup> ) <sup>(</sup>                                                                                                    | A SH<br>tings Erfolge            |
| SCHULTHESS Veine Aktivitäten mit Barba Nach Status anzeigen Nach Ziel a Ktivität erstellen Name der Aktivität:* Geben Sie den Namen der Status: Geplant Verlinkte Ziele Leistungsziel Wählen Sie ein Ziel aus. | Aktivitäten                     | Nach Aktionen oder | Personen suchen<br>Aktivi<br>Befüllen,<br>speichern | anki                                  | √ <sup>2</sup> <sup>(</sup> ) <sup>(</sup> <sup>(</sup> ) <sup>(</sup> <sup>(</sup> )) <sup>(</sup> <sup>(</sup> )) <sup>(</sup> <sup>(</sup> ) <sup>(</sup> <sup>(</sup> )) <sup>(</sup> <sup>(</sup> )) <sup>(</sup> ) <sup>(</sup>                              | A SH<br>tings Erfolge            |
| SCHULTHESS Meine Aktivitäten mit Barba Nach Status anzeigen Nach Ziel a ktivität erstellen Name der Aktivität:* Geben Sie den Namen der Status: Geplant Verlinkte Ziele Leistungsziel Wählen Sie ein Ziel aus. | Aktivitäten                     | Nach Aktionen oder | Personen suchen<br>Aktivi<br>Befüllen,<br>speichern | anki                                  | √ <sup>2</sup> <sup>(</sup> ) <sup>(</sup> <sup>(</sup> ) <sup>(</sup> <sup>(</sup> )) <sup>(</sup> <sup>(</sup> )) <sup>(</sup> <sup>(</sup> ) <sup>(</sup> <sup>(</sup> )) <sup>(</sup> <sup>(</sup> )) <sup>(</sup> ) <sup>(</sup> | A SH<br>tings Erfolge            |

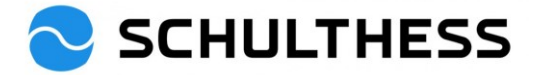

|                                                                                                    |                                                                                      |                                                          | 0                                                            |                        |
|----------------------------------------------------------------------------------------------------|--------------------------------------------------------------------------------------|----------------------------------------------------------|--------------------------------------------------------------|------------------------|
| SCHULTHESS Aktivitäten -                                                                                                    | Nach Aktionen oder Personen suchen                                                   | Q                                                        | 9 <b>4</b> (2                                                | Д SH                   |
| Meine Aktivitäten mit Barbara Wiederkehr                                                                                                    | Ak                                                                                   | tivität ersteller                                        | 1:1 Meetings                                                 | Erfolge                |
| Nach Status anzeigen Nach Ziel anzeigen                                                                                                    |                                                                                      |                                                          |                                                              |                        |
| Status<br>Geplant (2)<br>nicht mehr benötigte Ordner entsorgen<br>Heute aktualisiert<br>Geplant                                                                                                    | Anklicken um<br>zu öffnen                                                            |                                                          |                                                              |                        |
| SCHULTHESS Aktivitäten 🕶                                                                                                    | Nach Aktionen oder Personen suchen                                                   | ٩                                                        | 9 çe 1                                                       | <u>р</u> ы             |
| Aktivitäten / Aktivitätsdetails<br>nicht mehr benötigte Ordner entsorgen<br>Status: Erstellungsdatum: Ziel:<br>Geplant 29. Dez. 2022 Verlinkte Ziele (1)<br>Zuletzt aktualisiert:<br>29. Dez. 2022 | Feedback empfangen:<br>Nein<br>Kommentare,<br>Statusberichte, Details,<br>festhalten | Bearbeiten                                               | Feedback anford<br>Es kann von<br>ein Feedbac<br>angefordert | anderen<br>k<br>werden |
| Aktualisierungen<br>Aktivitätsaktualisierung:<br>Ich habe bereits 3 Ordner entsorgen können.                                                                                                    | speichern                                                                            |                                                          |                                                              |                        |
|                                                                                                    |                                                                                      |                                                          | Veröffe                                                      | entlichen              |
| SCHULTHESS Aktivitäten -                                                                                                    | Nach Aktionen oder Personen suchen                                                   | ٩                                                        | S 🕲 🖉                                                        | Q BW                   |
| Aktivitäten für Susanne Hauri                                                                                                    | Akt                                                                                  | ivität erstellen                                         | 1:1 Meetings                                                 | Erfolge                |
| Nach Status anzeigen Nach Ziel anzeigen                                                                                                    |                                                                                      |                                                          | 1                                                            | 1                      |
| Status<br>Geplant (2)<br>nicht mehr benötigte Ordner entsorgen                                                                                                    |                                                                                      | Zu den Aktir<br>1:1 Meeting<br>gemacht we<br>Erfolge dok | vitäten können<br>gs (mit Notizen<br>erden und<br>umentiert  |                        |
| Heute aktualisiert<br>Geplant                                                                                                    |                                                                                      |                                                          |                                                              | <b>□</b> •             |

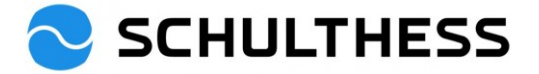

### 5.3. Feedback

Es kann generelles Feedback von anderen über sich selber oder eine/n Mitarbeiter\*in eingeholt werden.

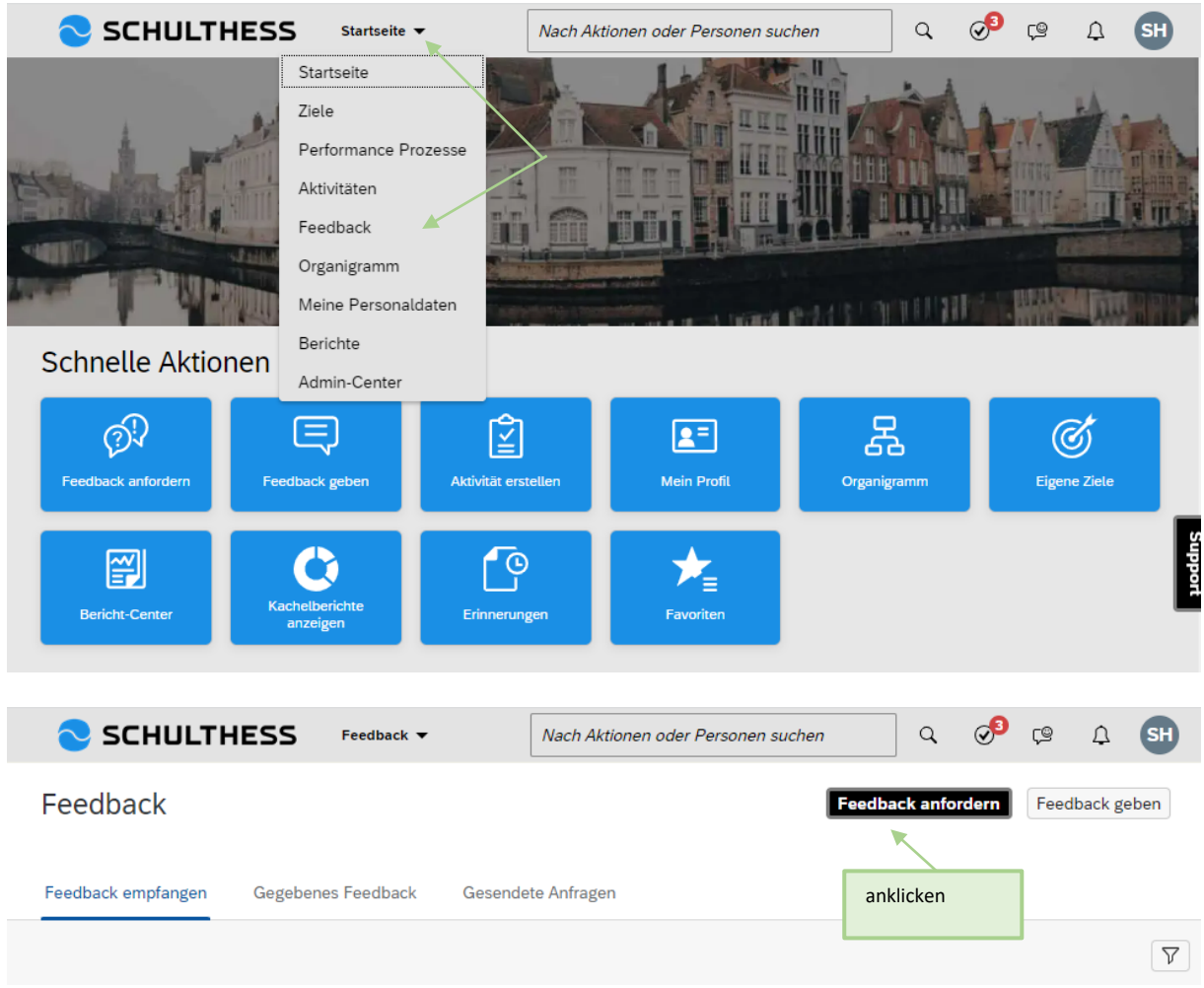

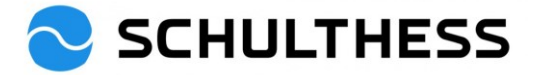

| Feedback anfordern                    |                     |                         |
|---------------------------------------|---------------------|-------------------------|
| Personen auswählen                    |                     |                         |
| Wählen Sie mindestens eine Person: *  |                     |                         |
| Wählen Sie mindestens eine Person fü  | r dieses Feedback 💨 | 1. Person               |
| Barbara Wiederkehr<br>Leiterin HR     | ×                   | auswählen               |
| ein.<br>Feedback-Thema:*              |                     |                         |
| Geben Sie eine kurze Beschreibung ein | •                   | 2. Thema<br>beschreiben |
| Frage 1.                              |                     |                         |
| Was lief gut?                         |                     | 3. Ev. Fragen           |
| Frage 2:                              |                     |                         |
| Was könnte ich verbessern?            | Ø                   |                         |
| Frage 3:<br>Ergänzende Kommentare?    | Ø                   |                         |
| _                                     | Senden              | 4. absenden             |

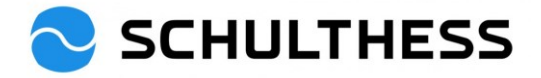

# 6. Informationen

## 6.1. Organigramm

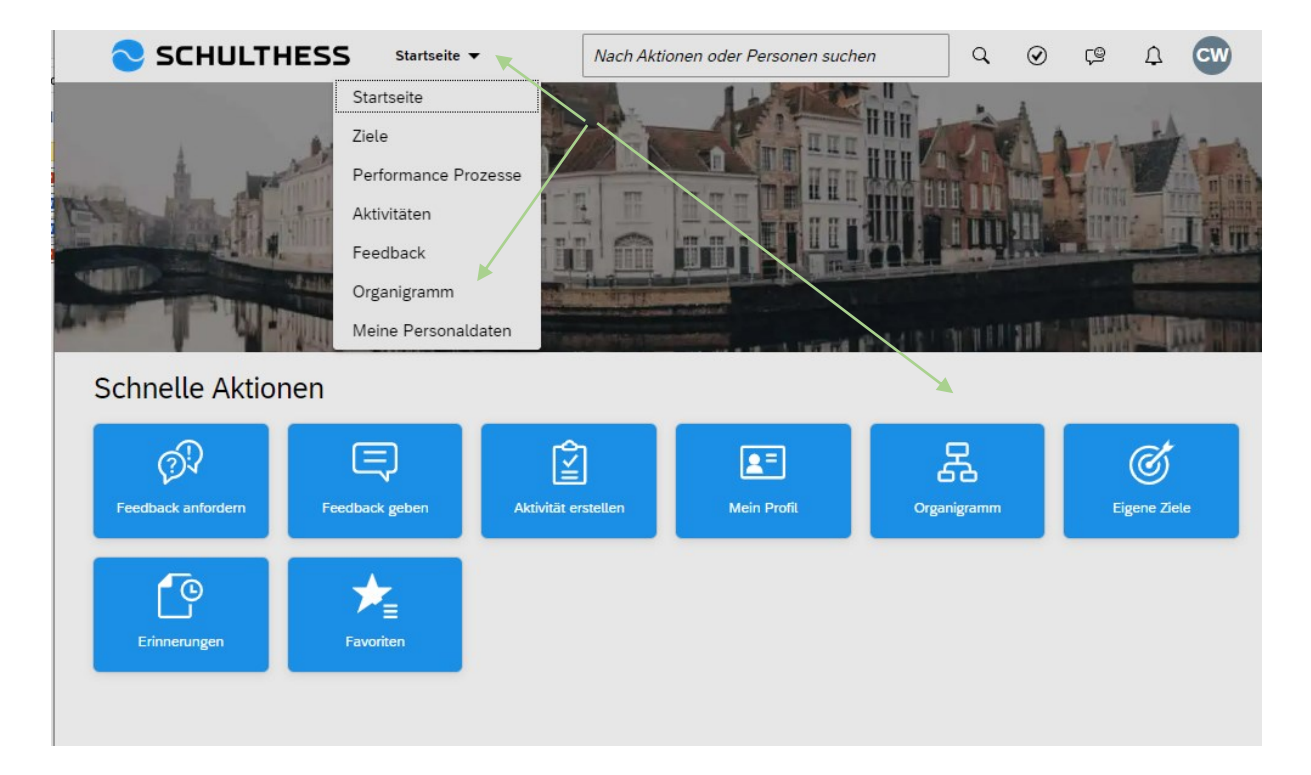

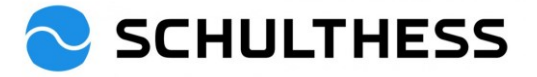

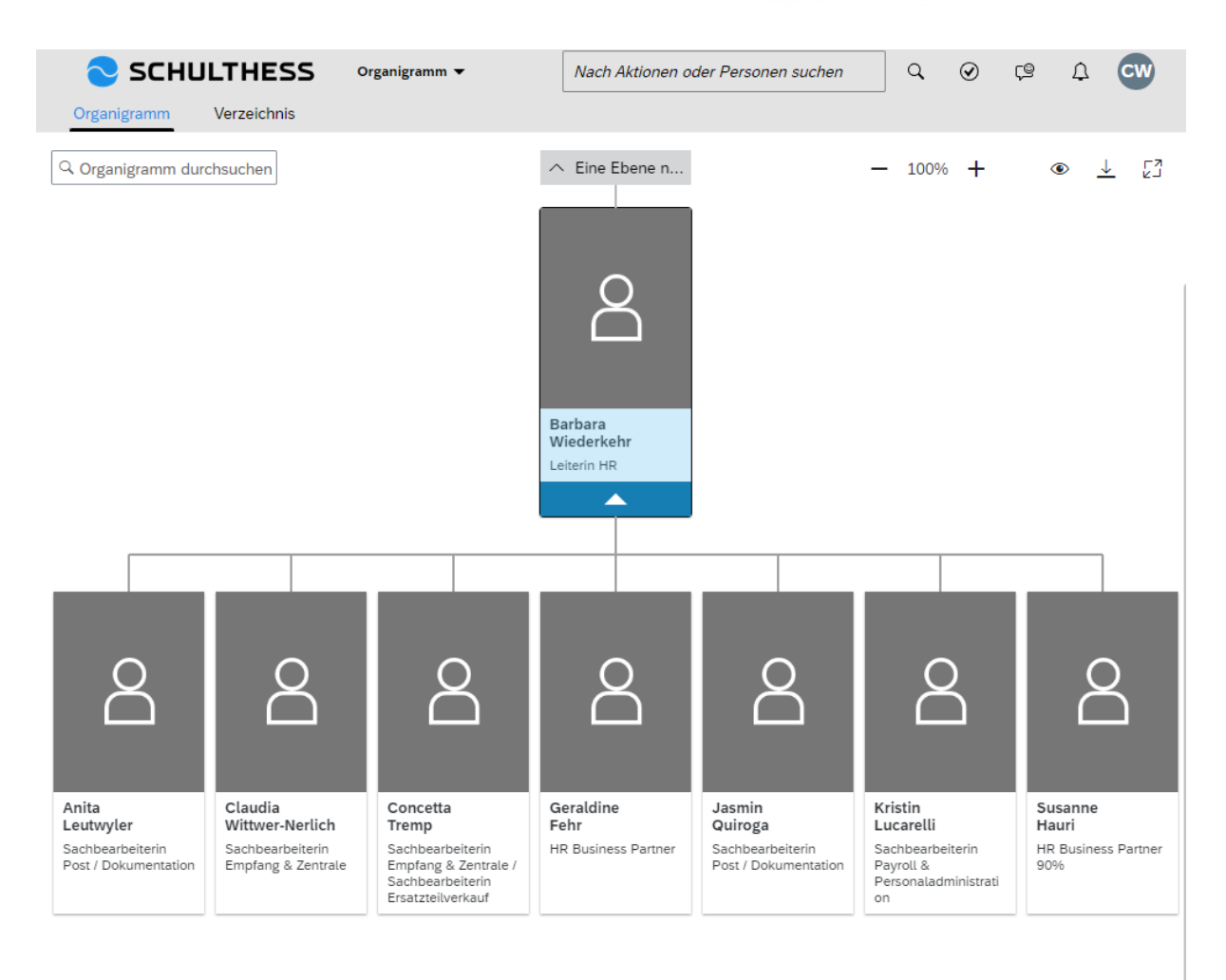

## 6.2. Personaldaten

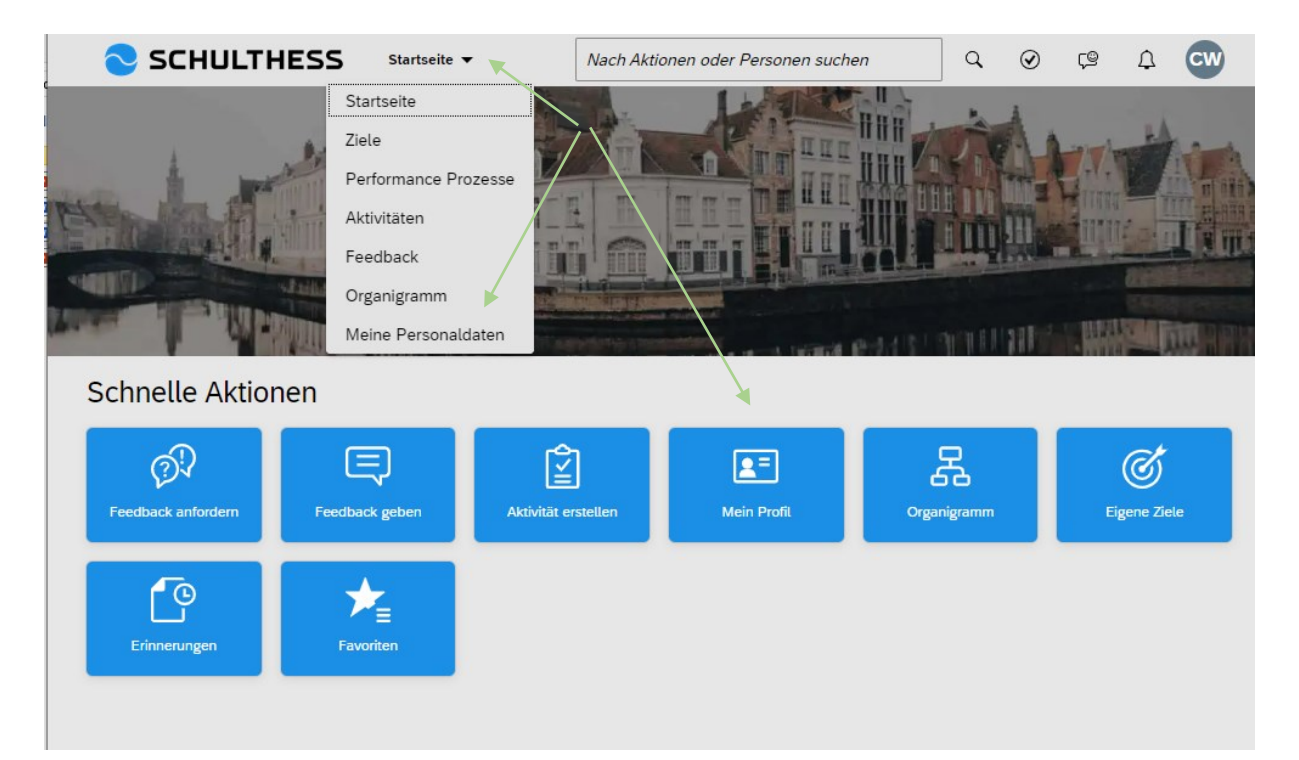

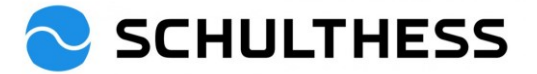

|                                       | ILTHESS Meine Personald | laten 🔻        | Nach Aktionen oder Personen su | ू 🖓 🕼 🗘 谢        |
|---------------------------------------|-------------------------|----------------|--------------------------------|------------------|
| PERSÖNLIC                             | Susanne Hauri V         |                | Andere Person<br>auswählen     | Aktionen  Header |
| Mitarbeiterinforr<br>Mitarbeiterinfor | nationen                |                |                                |                  |
|                                       | mationen (?)            | Weitere Inform | ationen                        | မ                |

## 6.3. Ziele-Kaskadierung anschauen

| 🔁 SCHULTHESS                    | Ziele 🔻                     | Nach Ak | tionen oder Personen suchen |      | ۹               | ୍ତ | ς©       | Ţ        | МК |
|---------------------------------|-----------------------------|---------|-----------------------------|------|-----------------|----|----------|----------|----|
| Zielplan Zielkoordinationsdiagr | amm                         |         |                             |      |                 |    |          |          |    |
| A Martin Keller ×               |                             |         |                             |      | <u> </u>        | +  | <u> </u> | LN<br>R7 |    |
|                                 | Finanzen                    | <       |                             |      |                 |    |          |          |    |
|                                 | A Martin Keller C dynamisch |         | A Thomas Marder A dynamisch |      |                 |    |          |          |    |
|                                 | Status: Vereinbart          |         |                             |      |                 |    |          |          |    |
|                                 | Aufgabe 1                   | <       | Aufgabe 1 <                 | Au   | ıfgabe 1        |    |          |          |    |
|                                 | A Martin Keller A dynamisch |         | A Tobias Scherer            | ٤    | dynamisch       | 3  |          |          |    |
|                                 | Status: Vereinbart          |         | Status: Vereinbart          | Star | tus: Vereinbart |    |          |          |    |